Instrukcja dla podmiotów składających wnioski w związku z ogłoszeniem naboru na listę podmiotów uprawnionych do pełnienia funkcji zewnętrznego zapewnienia jakości - PZZJ

Instrukcja przeznaczona jest dla podmiotów, które chcą złożyć wniosek o wpis na listę podmiotów uprawnionych do pełnienia funkcji zewnętrznego zapewnienia jakości (PZZJ) wobec instytucji certyfikujących (IC). **Jeżeli podmiot ma już założone konto w Zintegrowanym Rejestrze Kwalifikacji (ZRK), należy przejść do punktu 3 Instrukcji.** 

#### Uwaga!

Osoba zakładająca konto dla danego podmiotu powinna być uprawniona do reprezentacji podmiotu zgodnie z dokumentem rejestrowym lub posiadać odpowiednie pełnomocnictwo do reprezentowania podmiotu. W celu złożenia wniosku osoba ta powinna także posiadać podpis kwalifikowany lub profil zaufany ePUAP.

1. **REJESTRACJA UŻYTKOWNIKA:** Na stronie głównej Zintegrowanego Rejestru Kwalifikacji (ZRK) wybierz zakładkę *Złóż wniosek.* 

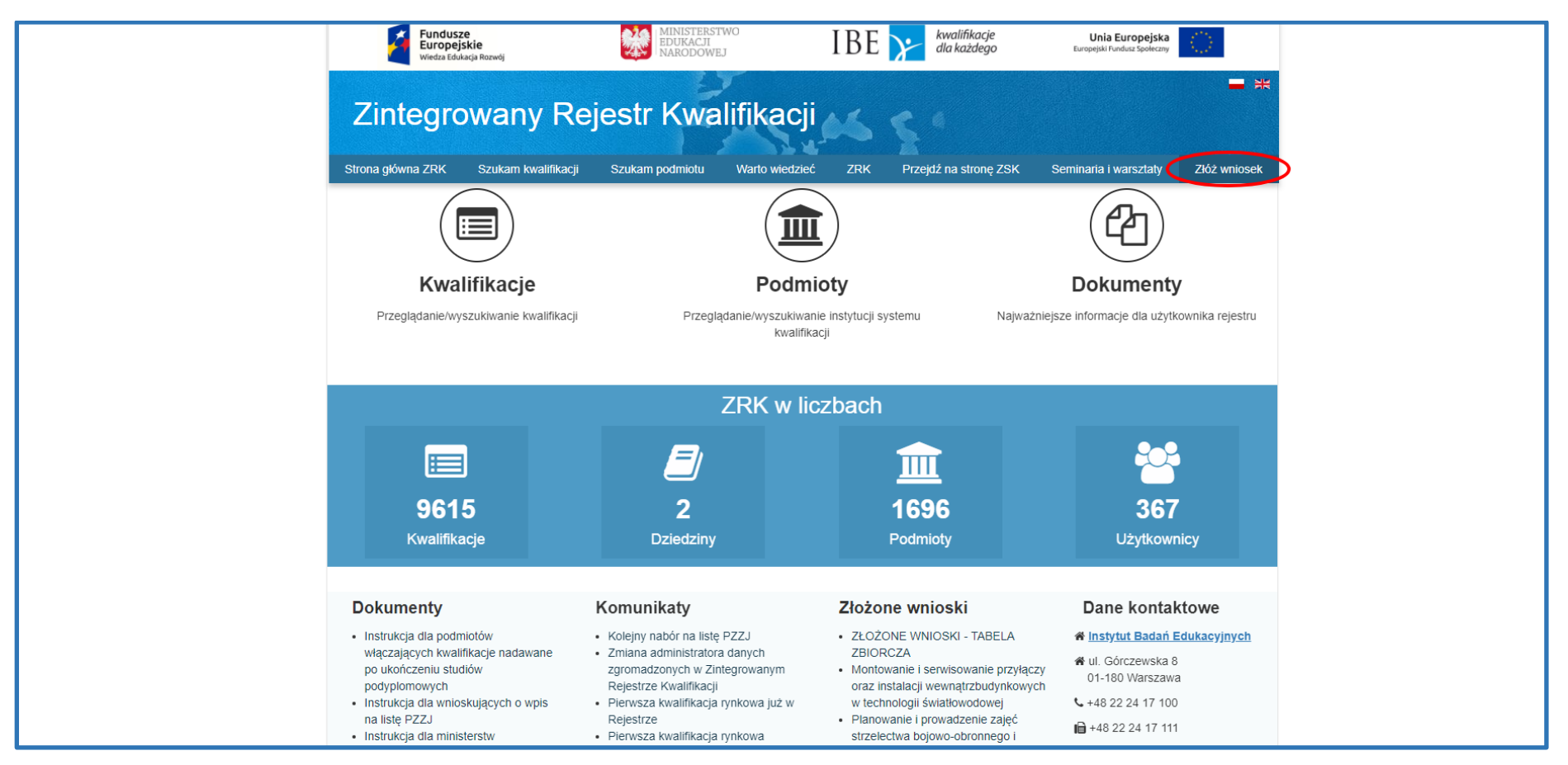

Krok 1 – po wybraniu zakładki Złóż wniosek należy się zarejestrować. W tym celu wybierz zakładkę Rejestracja.

Krok 2 – po wybraniu zakładki *Rejestracja* wypełnij formularz rejestracyjny. *Uwaga! Wpisując login nie należy używać wielkich liter.* Pola zaznaczone gwiazdką są wymagane. Po wypełnieniu formularza naciśnij przycisk *Wyślij*.

| Fundusze<br>Europejskie<br>Wiedza Edukacja Rozwoj | MINISTERSTWO<br>EDUKACJI<br>NARODOWEJ                             | IBE <mark>&gt;</mark>                                                    | kwalifikacje<br>dla każdego     | Unia Europe<br>Europejski Fundusz Spoi | ijska<br>keczny |
|---------------------------------------------------|-------------------------------------------------------------------|--------------------------------------------------------------------------|---------------------------------|----------------------------------------|-----------------|
| Zintegrowan                                       | y Rejestr Kwalifik                                                | acji 🕰 🦕                                                                 |                                 |                                        |                 |
| Strona główna ZRK Sz                              | zukam kwalifikacji Szukam podmiotu                                | Warto wiedzieć 👻                                                         | ZRK <del>-</del> Przej          | lź na stronę ZSK                       | Złóż wniosek    |
| Strona główna / Rejestracja                       |                                                                   |                                                                          |                                 |                                        |                 |
|                                                   | Rejestracja                                                       |                                                                          |                                 |                                        |                 |
|                                                   | W celu rejestracji w systemie prosim                              | o wypełnienie poniższych pól fom                                         | nularza.                        |                                        |                 |
|                                                   | Imię*                                                             |                                                                          |                                 |                                        |                 |
|                                                   | Nazwisko*                                                         |                                                                          |                                 |                                        |                 |
|                                                   | Login*                                                            |                                                                          |                                 |                                        |                 |
|                                                   | Login musi n<br>oraz cvfrv. bi                                    | ileć minimum 2 znaki, może zawie<br>z spacji i znaków specjalnych.       | rać tylko małe litery           |                                        |                 |
|                                                   | Hasio                                                             |                                                                          |                                 |                                        |                 |
|                                                   | Hasło musi r                                                      | nieć minimum 8 znaków i zawierać<br>za litere oraz cyfre lub znak specia | co najmniej jedną               |                                        |                 |
|                                                   | Powtórz hasio*                                                    | zd word over olivit on river obode                                       |                                 |                                        |                 |
|                                                   |                                                                   |                                                                          |                                 |                                        |                 |
|                                                   | Email                                                             |                                                                          |                                 |                                        |                 |
|                                                   | Telefon*                                                          |                                                                          |                                 |                                        |                 |
|                                                   | Podmiot                                                           |                                                                          | •                               |                                        |                 |
|                                                   | Login konta                                                       |                                                                          |                                 |                                        |                 |
|                                                   | ePUAP Podaj login o<br>przy jego uż                               | o Twojego profilu zaufanego ePUA<br>ciu logować do systemu ZRK.          | P jeśli chcesz się              |                                        |                 |
|                                                   | Opis dodatkowy                                                    |                                                                          |                                 |                                        |                 |
|                                                   |                                                                   |                                                                          |                                 |                                        |                 |
|                                                   |                                                                   |                                                                          |                                 |                                        |                 |
|                                                   | Wyrażam zgodę na przetwarza                                       | nie moich danych osobowych pr                                            | zez Instytut Badań              |                                        |                 |
|                                                   | Edukacyjnych, z siedzibą w Wa<br>administratora moich danych. I   | rszawie przy ul. Górczewskiej 8<br>ane będą przetwarzane w celu          | jako<br>założenia i obsługi     |                                        |                 |
|                                                   | konta w systemie informatyczn<br>celu realizacji zadań przewidzia | m Zintegrowanego Rejestru Kw                                             | alifikacji oraz w<br>2015 r. o  |                                        |                 |
|                                                   | Zintegrowanym Systemie Kwal                                       | fikacji. Dane mogą być udostępi<br>przez ministrów realizujacym za       | nione ministrom<br>tania        |                                        |                 |
|                                                   | przewidziane ustawą z dnia 22<br>Kwalifikacji. Mam świadomość     | grudnia 2015 r. o Zintegrowanyr<br>że przysługuje mi prawo dostep        | n Systemie<br>u do treści mojch |                                        |                 |
|                                                   | danych i ich poprawlania, a po<br>niezbedne do zarejestrowania    | anie danych jest dobrowolne, av                                          | zkolwiek                        |                                        |                 |
|                                                   | mezoçune uo zarejestrowania                                       | wina w systemie informatycznyr                                           | Wyślij                          |                                        |                 |
|                                                   |                                                                   |                                                                          |                                 |                                        |                 |

Krok 3 - Zatwierdź komunikat klikając przycisk **OK.** Na adres mailowy podany w formularzu zostanie przesłana informacja dotycząca rejestracji konta użytkownika.

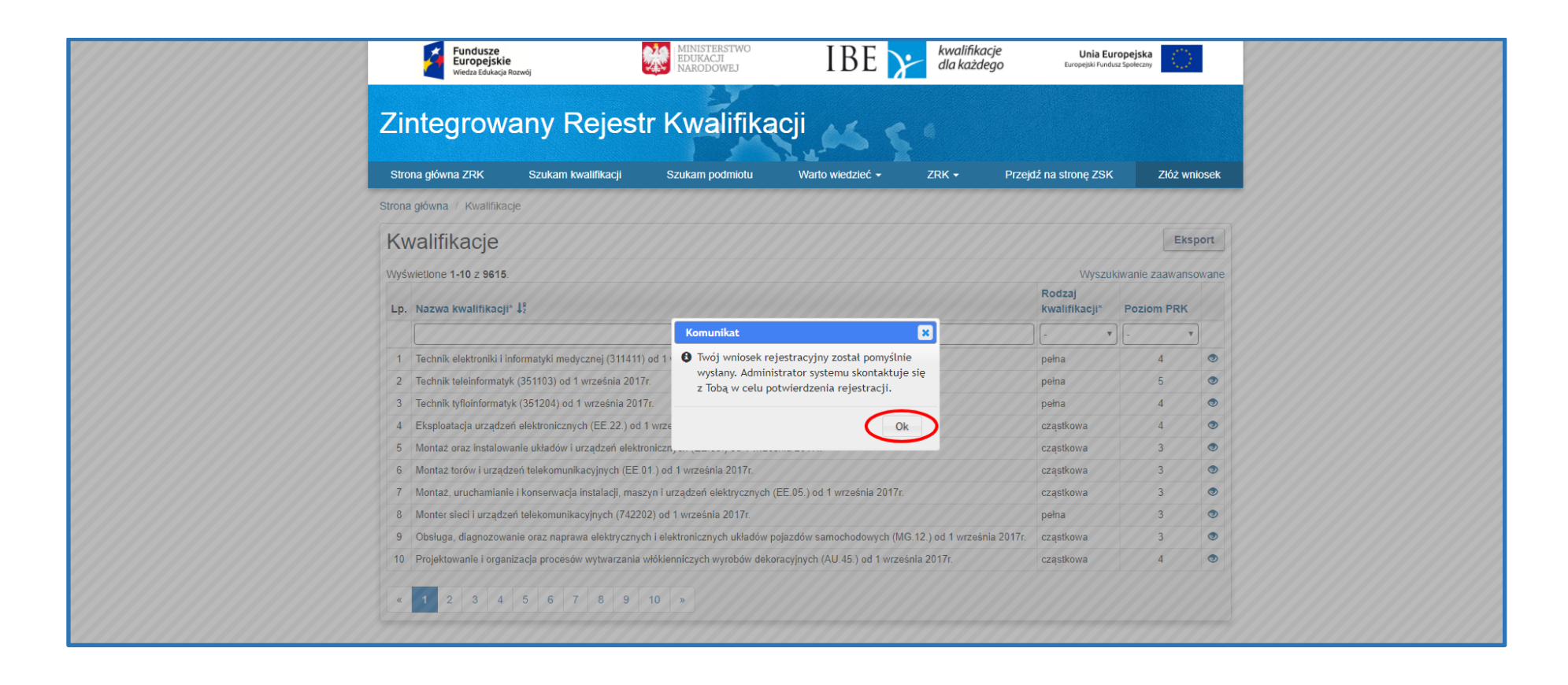

Krok 4 – Logowanie do konta w ZRK jest możliwe od momentu jego aktywacji przez IBE. Informacja o aktywacji konta zostanie przesłana e-mailem. Aby się zalogować, należy przycisnąć przycisk *Złóż wniosek*.

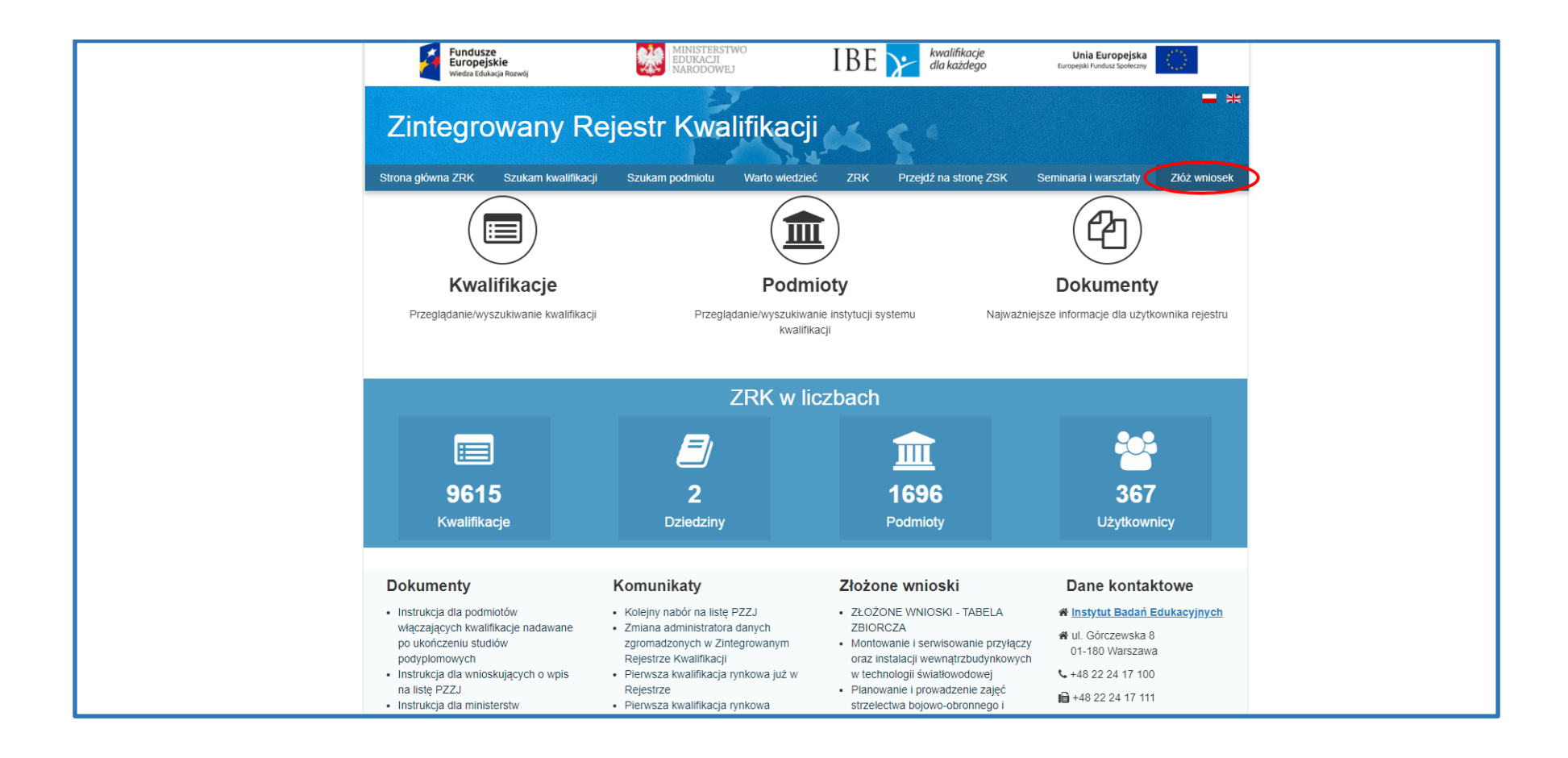

Zaloguj się do systemu używając swojego loginu i hasła.

| Fundusze<br>Europejsk<br>Wiedza Edukac | Rarwdj                                                                                                    | IBE y kwalifikacje<br>dla każdego                                                                                                  | Unia Europejska<br>Europejski Fundula Spoleczny |
|----------------------------------------|----------------------------------------------------------------------------------------------------|----------------------------------------------------------------------------------------------------|-------------------------------------------------|
| Zintegrow                              | any Rejestr Kwalifika                                                                                                    | cji 🖌 🦕                                                                                                    |                                                 |
| Strona główna ZRK                      | Szukam kwalifikacji Szukam podmiotu                                                                                                    | Warto wiedzieć + ZRK + Prze                                                                                                    | ejdź na stronę ZSK Rejestracja                  |
|                                        | Żeby złożyć wniosek naleź<br>Login<br>Proszę wypełnić ponizsz<br>Login logintes<br>Hasło<br>Pozostań załogowan<br>Jeśli nie posiadasz ko<br>wcześniej zarejestrow<br>Profil ePUAP<br>Załoguj przy użyciu profi | y się zarejestrować i zalogować.<br>e pola Twolmi danymi logowania:<br>towy1<br>y<br>nta w systemie ZRK musisz się<br>ać.<br>Login |                                                 |

#### **2. REJESTRACJA PODMIOTU:**

**Rejestracji podmiotu dokonuje użytkownik, który posiada login i hasło, oraz jest osobą uprawnioną/upoważnioną do reprezentowania podmiotu w ZRK.** Rejestracji podmiotu za pomocą formularza podmiotu dokonuje się w celu umożliwienia złożenia wniosków o: włączenie kwalifikacji, nadanie uprawnienia do certyfikowania kwalifikacji, wpis na listę podmiotów do pełnienia funkcji zewnętrznego zapewnienia jakości. Do czasu zarejestrowania podmiotu w systemie składanie tych wniosków będzie zablokowane.

Krok 1 – Po zalogowaniu do systemu ZRK wybierz zakładkę Formularze.

|       | Fundusze<br>Europejskie<br>Wiedza Edukacja Rozwój | MINISTERSTWO<br>EDUKACJI<br>NARODOWEJ                   | IBE 🔉                  | kwalifikacje<br>dla każdego | Unia<br>Europejski I | Europejska        | >         |
|-------|---------------------------------------------------|---------------------------------------------------------|------------------------|-----------------------------|----------------------|-------------------|-----------|
| Z     | Zintegrowany F                                    | Rejestr Kwalifikac<br>szukam podmiolu Formularze Wiadom | ości Warto wiedzieć •  | ZRK - Przejdź na            | stronę ZSK Załogi    | owany logintestov | ry Wylogi |
| Stron | a główna / Kwalifikacje                           |                                                         |                        |                             |                      | Eksr              | ort       |
|       | wallikacje                                        |                                                         |                        |                             |                      |                   | ort       |
| Wys   | swietione 1-10 z 9615.                            |                                                         |                        |                             | Rodzaj               | iwanie zaawanso   | wane      |
| Lp    | . Nazwa kwalifikacji* ↓ <sup>8</sup>              |                                                         |                        |                             | kwalifikacji*        | Poziom PRK        |           |
|       |                                                   |                                                         |                        |                             | - •                  | - •               |           |
| 1     | Technik elektroniki i informatyki medycz          | rnej (311411) od 1 września 2017r.                      |                        |                             | pełna                | 4                 | ۲         |
| 2     | Technik teleinformatyk (351103) od 1 w            | rześnia 2017r.                                          |                        |                             | pełna                | 5                 | ۲         |
| 3     | Technik tyfloinformatyk (351204) od 1 v           | vrześnia 2017r.                                         |                        |                             | pełna                | 4                 | ۲         |
| 4     | Eksploatacja urządzeń elektronicznych             | (EE.22.) od 1 września 2017r.                           |                        |                             | cząstkowa            | 4                 | ۲         |
| 5     | Montaż oraz instalowanie układów i urz            | ądzeń elektronicznych (EE.03.) od 1 września 20         | 17r.                   |                             | cząstkowa            | 3                 | ۲         |
| 6     | Montaż torów i urządzeń telekomunikac             | cyjnych (EE.01.) od 1 września 2017r.                   |                        |                             | cząstkowa            |                   | ۲         |
| 7     | Montaż, uruchamianie i konserwacja in             | stalacji, maszyn i urządzeń elektrycznych (EE.05.       | ) od 1 września 2017r. |                             | cząstkowa            | 3                 | ۲         |
| 8     | Monter sieci i urządzeń telekomunikacy            | jnych (742202) od 1 września 2017r.                     |                        |                             | pełna                | 3                 | 0         |

|      | Wiedza Edukacja Pozwoj               | - 27                                           |                                                   |                         |                 |      |
|------|--------------------------------------|------------------------------------------------|---------------------------------------------------|-------------------------|-----------------|------|
| Ζ    | integrowany l                        | Reiestr Kwalifika                              |                                                   |                         |                 |      |
|      |                                      |                                                |                                                   |                         |                 |      |
| Stro | na główna ZRK Szukam kwalifikac      | ji Szukam podmiotu Formularze - V              | Viadomości Warto wiedzieć - ZRK - Przejdź         | na stronę ZSK Za        | alogowany don   | w    |
| Stro | ona główna / Kwalifikacje            | Formularze pod                                 | miotów                                            |                         |                 |      |
|      | (malifility and a                    |                                                |                                                   |                         | Eke             |      |
| r    | waiiiikacje                          |                                                |                                                   |                         | EKS             | port |
| W    | yświetlone 1-10 z 9615.              |                                                |                                                   | Wyszuł                  | kiwanie zaawans | owa  |
| L    | p. Nazwa kwalifikacji* 🔓             |                                                |                                                   | Rodzaj<br>kwalifikacji* | Poziom PRK      |      |
|      |                                      |                                                |                                                   | - •                     | ] [- •          | ]    |
|      | 1 Montaż oraz instalowanie układów   | i urządzeń elektronicznych (EE.03.) od 1 wrze  | śnia 2017r.                                       | cząstkowa               | 3               | ۲    |
|      | 2 Montaż torów i urządzeń telekomu   | nikacyjnych (EE.01.) od 1 września 2017r.      |                                                   | cząstkowa               | 3               | ۲    |
|      | 3 Montaż, uruchamianie i konserwad   | ja instalacji, maszyn i urządzeń elektrycznych | (EE.05.) od 1 września 2017r.                     | cząstkowa               | 3               | ۲    |
|      | 4 Monter sieci i urządzeń telekomun  | kacyjnych (742202) od 1 września 2017r.        |                                                   | pełna                   | 3               | ۲    |
|      | 5 Obsługa, diagnozowanie oraz nap    | awa elektrycznych i elektronicznych układów    | ojazdów samochodowych (MG.12.) od 1 września 2017 | r. cząstkowa            | 3               | ۲    |
|      | 6 Projektowanie i organizacja proces | ów wytwarzania włókienniczych wyrobów dek      | pracyjnych (AU.45.) od 1 września 2017r.          | cząstkowa               | 4               | ۲    |
|      | 7 Technik hutnik (311704) od 1 wrze  | inia 2017r.                                    |                                                   | pełna                   | 4               | ۲    |
| -    | 8 Technik odlewnik (311705) od 1 wr  | ześnia 2017r.                                  |                                                   | pełna                   | 4               | ۲    |
|      | 9 Technik telekomunikacji (352203)   | od 1 września 2017r.                           |                                                   | pełna                   | 4               | ۲    |
|      | 0 Uruchamianie i utrzymanie sieci te | ekomunikacyjnych (EE.06.) od 1 września 201    | 7r.                                               | cząstkowa               | 4               | 0    |

# Krok 3 - Naciśnij przycisk Rejestracja.

| Fundusze<br>Europejskie<br>Wiedza Edukacja Rozwój         | MINISTERSTWO<br>EDUKACJI<br>NARODOWEJ                           | IBE 📌 kwalifikacje<br>dla każdego       | Unia Europejska<br>Europejski Fundusz Społeczny |
|-----------------------------------------------------------|-----------------------------------------------------------------|-----------------------------------------|-------------------------------------------------|
| Zintegrowany R<br>Strona główna ZRK Szukam kwalifikacji s | ejestr Kwalifikacji<br>zukam podmiotu Formularze + Wiadomości 1 | Warto wiedzieć + ZRK + Przejdź na stron | ę ZSK Zalogowany logintestowy Wyloguj           |
| Strona główna / Formularze dla podmiotó                   | W                                                               |                                         |                                                 |
| Formularze dla podm                                       | niotów                                                          |                                         | Rejestracja                                     |
| Wyświetlone 1-10 z 196.                                   |                                                                 |                                         |                                                 |
| # Typ formularza                                          | Nazwa lub firma albo imię i nazwisko                            | Status Od dnia 🔓                        | Przypisany do                                   |
|                                                           | •                                                               | <b>T</b>                                |                                                 |

Krok 4 – Wypełnij formularz rejestracji podmiotu..

#### Obowiązkowo należy wypełnić pola zaznaczone gwiazdką oraz pola:

- nazwa podmiotu;
- imię i nazwisko w przypadku osoby fizycznej prowadzącej działalność gospodarczą;
- siedziba i adres albo adres do doręczeń w przypadku osoby fizycznej (drugi przypadek dotyczy działalności gospodarczej prowadzonej przez osobę fizyczną);
- numer identyfikacji podatkowej (NIP);
- numer REGON, o ile został nadany;
- numer w rejestrze przedsiębiorców w KRS albo numer w CEIDG, o ile został nadany;
- wskazanie osób uprawnionych do reprezentowania w przypadku podmiotu będącego osobą prawną lub jednostką organizacyjną niebędącą osobą prawną, której odrębna ustawa przyznaje zdolność prawną.

Brak wypełnienia wskazanych danych będzie skutkował negatywną oceną formalną wniosku. Po wypełnieniu formularza naciśnij przycisk Utwórz.

Wyżej wymienione dane, po ich weryfikacji, zostaną upublicznione w rejestrze ZRK.

## Dotyczy osób fizycznych prowadzących działalność gospodarczą:

Jeśli osoba fizyczna prowadząca działalność gospodarczą zdecyduje się złożyć wniosek przewidziany ustawą o Zintegrowanym Systemie Kwalifikacji (dalej Ustawa), IBE po otrzymaniu wniosku poprosi o uzupełnienie następujących pól w formularzu podmiotu (do uzupełnienia danych służy "Formularz do zmiany danych podmiotu"):

- numer pesel lub w przypadku osoby zagranicznej, o której mowa w art. 5 pkt 2 ustawy z dnia 2 lipca 2004 r. o swobodzie działalności gospodarczej (Dz. U. z 2015 r. poz. 584, z późn. zm.4)), inny numer przypisany do celów identyfikacji podatkowej w kraju siedziby lub zamieszkania;
- adres zamieszkania.

Wyżej wymienione dane, zostaną upublicznione w rejestrze ZRK, dzięki czemu będzie możliwe podpisanie i złożenie wniosku wraz ze wszystkimi danymi wymaganymi przez ustawę. Aby jednak było to możliwe, osoba, której dane dotyczą powinna załączyć do "Formularza do zmiany danych podmiotu" zgodę na ich upublicznienie, a następnie przesłać oryginał takiej zgody do IBE. Treść zgody zostanie przekazana Wnioskodawcy przez IBE.

Po podpisaniu wniosku i jego złożeniu, IBE usunie powyższe dane z części publicznej Rejestru. Zostaną one jednak zachowane w części administracyjnej (niedostępnej publicznie) i w treści podpisanego wniosku, co jest wymagane ustawą o ZSK.

Po wypełnieniu formularza naciśnij przycisk **Utwórz.** 

| Fundusze<br>Europejskie<br>Wiedza Edukacja Rozwój | MINISTERSTWO<br>EDUKACJI<br>NARODOWEJ | IBE 🔀 kwalifikac<br>dla każdeg       | je Unia Europejska<br>70 Europejski Fundusz Społeczny |
|---------------------------------------------------|---------------------------------------|--------------------------------------|-------------------------------------------------------|
| Zintegrowany F                                    | ejestr Kwalifikac                     |                                      |                                                       |
| trona główna ZRK Szukam kwalifikacji              | Szukam podmiotu Formularze - Wiadomo: | ici Warto wiedzieć + ZRK + Przejdź i | na stronę ZSK Załogowany logintestowy Wyłogi          |
| Formularz dla podmi                               | otu - powy rekord                     |                                      | Akcje                                                 |
|                                                   |                                       |                                      | Lista                                                 |
| Typ formularza                                    | suacji pourniotu                      |                                      |                                                       |
| Dane                                              |                                       |                                      | _                                                     |
| Nazwa lub firma                                   |                                       |                                      |                                                       |
| Osoba fizyczna                                    |                                       |                                      |                                                       |
| Imię                                              | Nazwisko                              |                                      |                                                       |
| Siedziba i adres albo w przypadku                 | osoby fizycznej - adres zamieszkania  |                                      |                                                       |
| Ulica* test                                       |                                       |                                      |                                                       |
| Kod * 01-552                                      | Miejscowość* Test                     |                                      |                                                       |
| W przypadku osoby fizycznej - adr                 | es do doręczeń                        |                                      |                                                       |
| Ulica                                             |                                       |                                      |                                                       |
| Kod                                               | Miejscowość                           |                                      | J                                                     |
| NIP                                               | Pesel Numer ident                     | yt.                                  |                                                       |
| Regon                                             | umer                                  |                                      | 5                                                     |
| KRS/C                                             |                                       |                                      |                                                       |
|                                                   | 4                                     |                                      |                                                       |
| Dane kontaktowe                                   |                                       |                                      |                                                       |
| Imię                                              | Nazwisko                              |                                      |                                                       |
| Telefon                                           | email                                 |                                      |                                                       |
|                                                   |                                       |                                      |                                                       |
| Adres strony WWW                                  |                                       |                                      |                                                       |
| Opis strony WWW                                   |                                       |                                      |                                                       |
| Składający email                                  |                                       |                                      |                                                       |
|                                                   |                                       | Utwórz                               |                                                       |

Krok 5 – W przypadku, gdy z rejestrów publicznych nie wynika upoważnienie danej osoby do reprezentowania podmiotu, do formularza należy dołączyć skan upoważnienia/pełnomocnictwa dla użytkownika, który dokonuje wpisu. Aby dodać dokument do formularza należy wybrać zakładkę *Dokumenty*.

| Fundu<br>Europ<br>Wiedza F | isze<br>ejskie<br>dukacja Rozwój                     | MINISTERSTWO<br>EDUKACJI<br>NARODOWEJ   | IBE ≽ 🖁                | valifikacje<br>a każdego | Unia Europejska<br>Europejski Fundusz Społeczny |
|----------------------------|------------------------------------------------------|-----------------------------------------|------------------------|--------------------------|-------------------------------------------------|
| Zintegro                   | wany Rejestr I<br>zukam kwalifikacji Szukam podmiotu | Kwalifikacji<br>Formularze + Wiadomości | Warto wiedzieć • ZRK • | Przejdź na stron         | ę ZSK Załogowany logintestowy Wylog             |
| Formularz                  | dla podmiotu - pod                                   | nlad                                    |                        |                          | Akcje                                           |
| Typ formularza             | Formularz do rejestracji podmiotu                    | giqu                                    |                        |                          | Lista                                           |
| - Proces realizad          |                                                      |                                         |                        |                          | Edycja                                          |
| Status                     | Czynność                                             | Od dnia                                 | Przypisany do          |                          | Usuń                                            |
| Nowy                       | Wypełnienie formularza                               | 2018-04-06 11:57:53                     | Test Test1             | ۲                        | Wydruk                                          |
|                            |                                                      |                                         | Koment                 | irze: brak               | Podpisz                                         |
| Dane Dokum                 | enty Historia                                        |                                         |                        |                          |                                                 |
| Nazwa lub firma            | Test                                                 |                                         |                        |                          |                                                 |
| Osoba fizyczna             |                                                      |                                         |                        |                          |                                                 |
| Imię                       |                                                      | Nazwisko                                |                        |                          |                                                 |
| Siedziba i adre:           | s albo w przypadku osoby fizycznej -                 | adres zamieszkania                      |                        |                          |                                                 |
| Ulica                      | test                                                 |                                         |                        |                          |                                                 |
| Kod                        | 01-552 Miejscowo                                     | uść Test                                |                        |                          |                                                 |
| W przypadku o              | soby fizycznej - adres do doręczeń –                 |                                         |                        |                          |                                                 |
| Ulica                      |                                                      |                                         |                        |                          |                                                 |
| Kod                        | Miejscowo                                            | ość                                     |                        |                          |                                                 |

# Krok 6 – Kliknij przycisk Nowy dokument.

| Fundu<br>Europ<br>Wiedza E        | sze<br>ejskie<br>dukacja Rozwój  | MINISTERSTWO<br>EDUKACJI<br>NARODOWEJ      | IBE ≽ du                 | valifikacje<br>a każdego | Unia Europejska<br>Europejski Fundusz Społeczny |
|-----------------------------------|----------------------------------|--------------------------------------------|--------------------------|--------------------------|-------------------------------------------------|
| Zintegro<br>Strona główna ZRK S   | wany Rejesti                     | r Kwalifikacj<br>otu Formularze • Wiadomoś | i Warto wiedzieć + ZRK + | Przejdź na stro          | nę ZSK Zalogowany logintestowy Wyloguj          |
| Strona główna / For               | dla podmiotów / Test             | odgląd                                     |                          |                          | Akcje                                           |
| Typ formularza                    | Formularz do rejestracji podmiot | u                                          |                          |                          | Lista<br>Edycja                                 |
| Status                            | Czynność                         | Od dnia                                    | Przypisany do            |                          | Usuń                                            |
| Nowy                              | Wypełnienie formularza           | 2018-04-06 11:57:53                        | Test Test1               |                          | Wydruk                                          |
|                                   |                                  |                                            | Koment                   | arze: brak               |                                                 |
| Dane Dokum                        | henty Historia                   |                                            |                          |                          |                                                 |
| Dokumenty                         | 6. IR                            | pt-more a                                  | Nowy d                   | okument                  | >                                               |
| # Iytuł dokument<br>Brak wyników. | tu ‡ž                            | Nazwa p                                    | ыки                      |                          |                                                 |
|                                   |                                  |                                            |                          |                          |                                                 |

Krok 7 – Wypełnij pole **Tytuł dokumentu.** Kliknij przycisk **Wybierz plik** i dodaj dokument do Formularza z dysku komputera. Następnie naciśnij przycisk **Utwórz**. Pola zaznaczone gwiazdką muszą zostać wypełnione.

| Fundusze<br>Europejskie<br>Wiedza Edukacja Rozwój   | MINISTERSTWO<br>EDUKACJI<br>NARODOWEJ       | IBE 📌 <sup>kwalifikacje</sup><br>dla każdego    | Unia Europejska<br>Europejski Fundusz Społeczny |
|-----------------------------------------------------|---------------------------------------------|-------------------------------------------------|-------------------------------------------------|
| Zintegrowany<br>Strona główna ZRK Szukam kwalifikac | Rejestr Kwalifikac                          | pści Warto wiedzieć + ZRK + Przejdź na stronę Z | SK Zalogowany logintestowy Wyłoguj              |
| Strona główna / Formularze dla podm                 | iotów / Formularz dla podmiotu: Test / Doku | menty / Nowy rekord                             |                                                 |
| Dokument - nowy r                                   | ekord                                       |                                                 | Akcje                                           |
| Dane                                                |                                             |                                                 | podmiotu                                        |
| Formularz dla podmiotu Tes                          |                                             | ٢                                               |                                                 |
| Tytuł dokumentu* Peł                                | nomocnictwo do reprezentowania podmiotu     |                                                 |                                                 |
| Plik*                                               |                                             | Wybierz plik<br>Utwórz                          |                                                 |

Kolejne dokumenty można dodawać za pomocą przycisku Nowy rekord

| Fundusze<br>Europejskie<br>Wiedza Edukacja Rozwój              | MINISTERSTWO<br>EDUKACJI<br>NARODOWEJ          | IBE 📌 kwalifikacje<br>dla każdego              | Unia Europejska<br>Europejski Fundusz Społeczny |
|----------------------------------------------------------------|------------------------------------------------|------------------------------------------------|-------------------------------------------------|
| Zintegrowan                                                    | y Rejestr Kwalifikac                           | <sup>ji</sup> 🏎 s *                            |                                                 |
| Strona główna ZRK Szukam kwa<br>Strona główna / Formularze dla | lifikacji Szukam podmiotu Formularze → Wiadomo | sści Warto wiedzieć + ZRK + Przejdź na stronę. | ZSK Zalogowany logintestowy Wyloguj             |
| Dokument - pod                                                 | lgląd                                          |                                                | Akcje                                           |
| Dane Historia                                                  |                                                |                                                | Formularz<br>podmiotu                           |
| Formularz dla podmiotu                                         | Test                                           | ۲                                              | Nowy rekord                                     |
| Tytuł dokumentu                                                | Pełnomocnictwo do reprezentowania podmiotu     |                                                | Edycja<br>Usuń                                  |
| Plik pełnomo                                                   | cnictwo.pdf                                    |                                                | Podpisz                                         |
|                                                                |                                                |                                                |                                                 |

Krok 8 – Aby powrócić do formularza podmiotu w menu *Akcje* naciśnij przycisk *Formularz Podmiotu*.

| Fundusze<br>Europejskie<br>Wiedza Edukacja Rozwój | MINISTERSTWO<br>EDUKACJI<br>NARODOWEJ                     | IBE 📌 kwalifikacje<br>dla każdego             | Unia Europejska<br>Europejski Fundusz Społeczny |
|---------------------------------------------------|-----------------------------------------------------------|-----------------------------------------------|-------------------------------------------------|
| Zintegrowan                                       | y Rejestr Kwalifikac                                      | ji varto wiedzieć + ZRK + Przejdź na stronę z | ZSK Zalogowany logintestowy Wyłoguj             |
| Strona główna / Formularze dla                    | podmiotów / Formularz dla podmiotu: Test / Doku           | menty / 1012                                  |                                                 |
| Dokument - pod                                    | lgląd                                                     |                                               | Akcje                                           |
| Dane Historia                                     |                                                           |                                               | Formularz<br>podmiotu                           |
| Formularz dla podmiotu                            | Test                                                      | ٢                                             | Nowy rekord                                     |
| Tytuł dokumentu                                   | Pełnomocnictwo do reprezentowania podmiotu                |                                               | Edycja                                          |
| Plik pełnomo                                      | cnictwo.pdf                                               |                                               | Podpisz                                         |
| Tytul dokumentu<br>Pilk pelnomo                   | Pełnomocnictwo do reprezentowania podmiotu<br>cnictwo.pdf |                                               | Edycja<br>Usuń<br>Podpisz                       |

Krok 9 – Aby rozpocząć składanie wniosku o rejestrację podmiotu kliknij przycisk 🤷 .

|                              | ndusze<br>opejskie<br>Iza Edukacja Rozwój | MINISTERSTWO<br>EDUKACJI<br>NARODOWEJ             | IBE 🏏                      | kwalifikacje<br>dla każdego           | Unia Europejska<br>Europejski Fundusz Społeczny |
|------------------------------|-------------------------------------------|---------------------------------------------------|----------------------------|---------------------------------------|-------------------------------------------------|
| Zintegr<br>Strona główna ZRK | owany Re                                  | jestr Kwalifika<br>am podmiotu Formularze - Wiade | omości Warto wiedzieć - ZR | <ul> <li>✓ Przejdź na stro</li> </ul> | nę ZSK Załogowany logintestowy Wyłog            |
|                              |                                           |                                                   |                            |                                       | Akcie                                           |
| Formula                      | rz dla podmiot                            | u - podgląd                                       |                            |                                       |                                                 |
| Typ formular                 | za Formularz do rejestrad                 | ji podmiotu                                       |                            |                                       | Lista                                           |
| Proces reali                 | 7301                                      |                                                   |                            |                                       | Edycja                                          |
| Status                       | Czynność                                  | Od dnia                                           | Przypisany do              |                                       | Usuń                                            |
| Nowy                         | Wypełnienie formular                      | za 2018-04-06 11:                                 | 57:53 Test Test1           |                                       | Wydruk                                          |
|                              |                                           | l                                                 | Ko                         | mentarze: brak                        | Podpisz                                         |
| Dane Dol                     | umenty Historia                           |                                                   |                            |                                       |                                                 |
| Dokumenty                    |                                           |                                                   | No                         | wy dokument                           |                                                 |
| Wyświetlone 1-1              | z 1.                                      |                                                   |                            |                                       |                                                 |
| # Tytuł dokum                | entu 🗜                                    | Nazwa plik                                        | u                          |                                       |                                                 |
|                              | vo do roprozontowania podmie              | noinomocnie                                       | two ndf                    |                                       |                                                 |

Krok 10 - W menu Akcje zmień status naciskając przycisk Złożony.

| Fundusze<br>Europejskie<br>Wiedza Edukacja Rozwój | MINISTERSTWO<br>EDUKACJI<br>NARODOWEJ                      | IBE 🔀 kwalifikacje<br>dla każdego            | Unia Europejska<br>Europejski Fundusz Społeczny |
|---------------------------------------------------|------------------------------------------------------------|----------------------------------------------|-------------------------------------------------|
| Zintegrowany F                                    | Rejestr Kwalifikac<br>szukam podmiotu Formularze - Wiadomu | páci Warto wiedzieć + ZRK + Przejdź na stron | ię ZSK Zalogowany logintestowy Wyloguj          |
| Strona główna / Formularze dla podmie             | otów / Formularz dla podmiotu: Test / Proce                | s realizacji                                 |                                                 |
| Proces realizacji - p                             | odgląd                                                     |                                              | Akcje                                           |
| Dane Komentarze Historia                          |                                                            |                                              | Formularz                                       |
| Status                                            | уу                                                         |                                              | Edycja                                          |
| Czynność Wy                                       | pełnienie formularza                                       |                                              | Zmien status na:                                |
| Od dnia 201                                       | 8-04-06 11:57:53                                           |                                              |                                                 |
| Przypisany do Tes                                 | Test1                                                      |                                              |                                                 |
|                                                   |                                                            |                                              |                                                 |

## Krok 11 – Status twojego formularza został zmieniony na *Złożony*. Pracownik IBE może skontaktować się z tobą za pomocą e-maila lub zakładki *Komentarze*. Po weryfikacji treści zawartych w formularzu jeśli:

1. Dane są poprawne, na adres mailowy zostanie wysłana informacja potwierdzająca zarejestrowanie podmiotu w ZRK. Jednocześnie status twojego wniosku zostanie zmieniony na *Zrealizowany*. Wtedy uzyskasz uprawnienia do: złożenia formularza o włączenie nowej kwalifikacji, złożenia formularza o nadanie uprawnień do certyfikacji dla kwalifikacji. Formularz o wpis na listę podmiotów uprawnionych do pełnienia funkcji zewnętrznego zapewnienia jakości będzie udostępniany w trakcie naboru.

2. Dane są niepoprawne lub są braki formalne, na adres mailowy oraz w komentarzu zostanie wysłana informacja o nieprawidłowościach. Status twojego wniosku zostanie zmieniony na *Niepoprawny* i przypisany do Użytkownika. Po weryfikacji/uzupełnieniu braków zmień status na *Skorygowany* 

| Fundusze<br>Europejskie<br>Wiedza Edukacja Rozwój       | MINISTERSTWO<br>EDUKACJI<br>NARODOWEJ                      | IBE 📌 kwalifikacje<br>dla każdego           | Unia Europejska<br>Europejski Fundusz Społeczny |
|---------------------------------------------------------|------------------------------------------------------------|---------------------------------------------|-------------------------------------------------|
| Zintegrowany F<br>Strona główna ZRK Szukam kwalifikacji | Rejestr Kwalifikac<br>Szukam podmiotu Formularze • Wiadomo | Séci Warto wiedzieć + ZRK + Przejdź na stro | onę ZSK Zalogowany logintestowy Wyłoguj         |
| Strona główna / Formularze dla podmio                   | ów / Formularz dla podmiotu: TEST 2 TEST                   | 2 / Proces realizacji                       |                                                 |
| Proces realizacji - p                                   | odgląd                                                     |                                             | Akcje                                           |
| Dane Komentarze Historia                                |                                                            |                                             | Formularz                                       |
| Statu                                                   | ony                                                        |                                             |                                                 |
| Czynność Przy                                           | pisanie do użytkownika operatora                           |                                             |                                                 |
| Od dnia 2018                                            | -04-06 12:50:47                                            |                                             |                                                 |
| Przypisany do Ope                                       | ator IBE                                                   |                                             |                                                 |
| L                                                       |                                                            |                                             |                                                 |

Krok 12 – Aby wyszukać swój podmiot, na stronie głównej rejestru wybierz zakładkę *Szukam podmiotu*. W polu Nazwa lub firma albo imię i nazwisko - wpisz nazwę swojego podmiotu i wyszukaj podmiot naciskając na klawiaturze przycisk Enter.

| Fundusze<br>Europejskie<br>Bulkacji<br>NaRODOWEJ                                                            | IBE kwalifikacje<br>dla każdego unia Europe              | iska<br>eczny     |
|----------------------------------------------------------------------------------------------------|----------------------------------------------------------|-------------------|
| ntegrowany Rejestr Kwalifikacji<br>główna ZRK Szukam kwalifika (I Szukam podmiotu Fyrmularze + Władomości W | arto wiedzieć + ZRK + Przejdź na stronę ZSK Zalogowany I | ogintestowy Wyłoj |
| a główna / Podmioty                                                                                         |                                                          |                   |
| odmioty                                                                                                    |                                                          | Eksport           |
| świetlone 1-10 z 1697.                                                                                      |                                                          |                   |
| Nazwa lub firma albo imię i nazwisko ↓                                                                      | Miejscowość                                              |                   |
|                                                                                                    |                                                          |                   |
| Łużycka Wyższa Szkoła Humanistyczna im. Jana Benedykta Solfy w Żarach; Zamiejscowy W                        | rdział Pedagogiki w Zgorzelcu Gubin                      | ۲                 |
| Łużycka Wyższa Szkoła Humanistyczna im. Jana Benedykta Solfy w Żarach; Wydział Pedago                       | giki w Żarach Żary                                       | ۲                 |
| Związek Zakładów Doskonalenia Zawodowego                                                                    | Warszawa                                                 | ۲                 |
| Związek Rzemiosła Polskiego (Warszawa)                                                                      | Warszawa                                                 | ۲                 |
| Zachodniopomorski Uniwersytet Technologiczny w Szczecinie; Wydział Technologii i Inżynierii                 | Chemicznej Szczecin                                      | ۲                 |
| Zachodniopomorski Uniwersytet Technologiczny w Szczecinie; Wydział Techniki Morskiej i Tra                  | nsportu Szczecin                                         | ۲                 |
| Zachodniopomorski Uniwersytet Technologiczny w Szczecinie; Wydział Nauk o Żywności i Ry                     | bactwa Szczecin                                          | ۲                 |
| Zachodniopomorski Uniwersytet Technologiczny w Szczecinie; Wydział Kształtowania Środow                     | iska i Rolnictwa Szczecin                                | ۲                 |
| Zachodniopomorski Uniwersytet Technologiczny w Szczecinie; Wydział Inżynierii Mechaniczne                   | aj i Mechatroniki Szczecin                               | ۲                 |
|                                                                                                    |                                                          | _                 |

Krok 13 – Aby przeglądać formularz swojego podmiotu naciśnij przycisk podglądu 🥙.

| Fundusze<br>Europejskie<br>Wiedza Edukacja Rozwój           | MINISTERSTWO<br>EDUKACJI<br>NARODOWEJ | IBE 膟 kwalifikac                     | je Unia Europejska<br>GO Europejski Fundusz Społeczny |
|-------------------------------------------------------------|---------------------------------------|--------------------------------------|-------------------------------------------------------|
| Zintegrowany                                                | Rejestr Kwalifikad                    |                                      | na strana ZSV – Zabanuranu Javintastauru              |
| Strona główna / Podmioty                                    |                                       | IUSCI WANU WIEUZIEC * ZRK * PIZEJUZI | la stronę ZSK – Zalogowany loginiestowy –             |
| Podmioty                                                    |                                       |                                      | Eksp                                                  |
|                                                             |                                       |                                      |                                                       |
| Wyświetlone 1-1 z 1.                                        |                                       |                                      |                                                       |
| Wyświetlone 1-1 z 1.<br># Nazwa lub firma albo imię i naz   | wisko J <sup>2</sup>                  |                                      | Miejscowość                                           |
| Wyświetlone 1-1 z 1. # Nazwa lub firma albo imię i naz test | wisko 🔓                               |                                      | Miejscowość                                           |

Krok 14 – Jeśli chcesz zmienić dane podmiotu wybierz przycisk "Formularz zmiany". Przycisk ten jest dostępny tylko dla zalogowanych użytkowników w podglądzie podmiotu.

| Fundusze<br>Europejskie<br>Wiedza Edukacja Rozwój | MINISTERSTWO<br>EDUKACJI<br>NARODOWEJ | IBE 🔀 kwalifikacj<br>dla każdeg        | e Unia Europejska<br>O Europejski Fundusz Społeczny |
|---------------------------------------------------|---------------------------------------|----------------------------------------|-----------------------------------------------------|
| Zintegrowany Rejes                                | tr Kwalifikad                         | ji <b>66 §</b> 1                       |                                                     |
| Strona główna ZRK Szukam kwalifikacji Szukam pod  | niotu Formularze - Wiadom             | ności Warto wiedzieć + ZRK + Przejdź n | a stronę ZSK Zalogowany logintestowy Wylogu         |
| Strona główna / Pódmioty / Instytut Badan Edukacy | nych                                  |                                        | Akaia                                               |
| Podmiot - podgląd                                 |                                       |                                        | Аксје                                               |
| Dane Historia                                     |                                       |                                        | Lista                                               |
| Nazwa lub firma Instytut Badań Edukacyjnych       |                                       |                                        | Eksport                                             |
| — Osoba fizyczna                                  |                                       |                                        | Wydruk                                              |
| Imię                                              | Nazwisko                              |                                        | Formularz<br>zmiany                                 |
|                                                   |                                       |                                        | Nadanie                                             |
| Siedziba i adres albo w przypadku osoby fizy      | znej - adres zamieszkania —           |                                        | uprawhien IC                                        |
| Ulica Górczewska 8                                |                                       |                                        |                                                     |
| Kod 01-180 Miej                                   | scowość Warszawa                      |                                        |                                                     |
|                                                   |                                       |                                        |                                                     |

# 3. Złożenie wniosku o wpis na listę podmiotów uprawnionych do pełnienia funkcji zewnętrznego zapewnienia jakości (PZZJ) wobec instytucji certyfikującej (IC).

Wnioski o wpis na listę PZZJ można składać tylko w okresie naboru. Okres naboru ustalany jest przez ministra koordynatora ZSK (MEN) i publikowany w ogłoszeniu na portalu ZSK. Żeby złożyć wniosek, Twój podmiot musi być zarejestrowany w rejestrze ZRK (patrz: Rejestracja Podmiotu).

Krok 1 – Naciśnij przycisk *Złóż wniosek.* Nastąpi przekierowanie na stronę, na której możesz się zalogować.

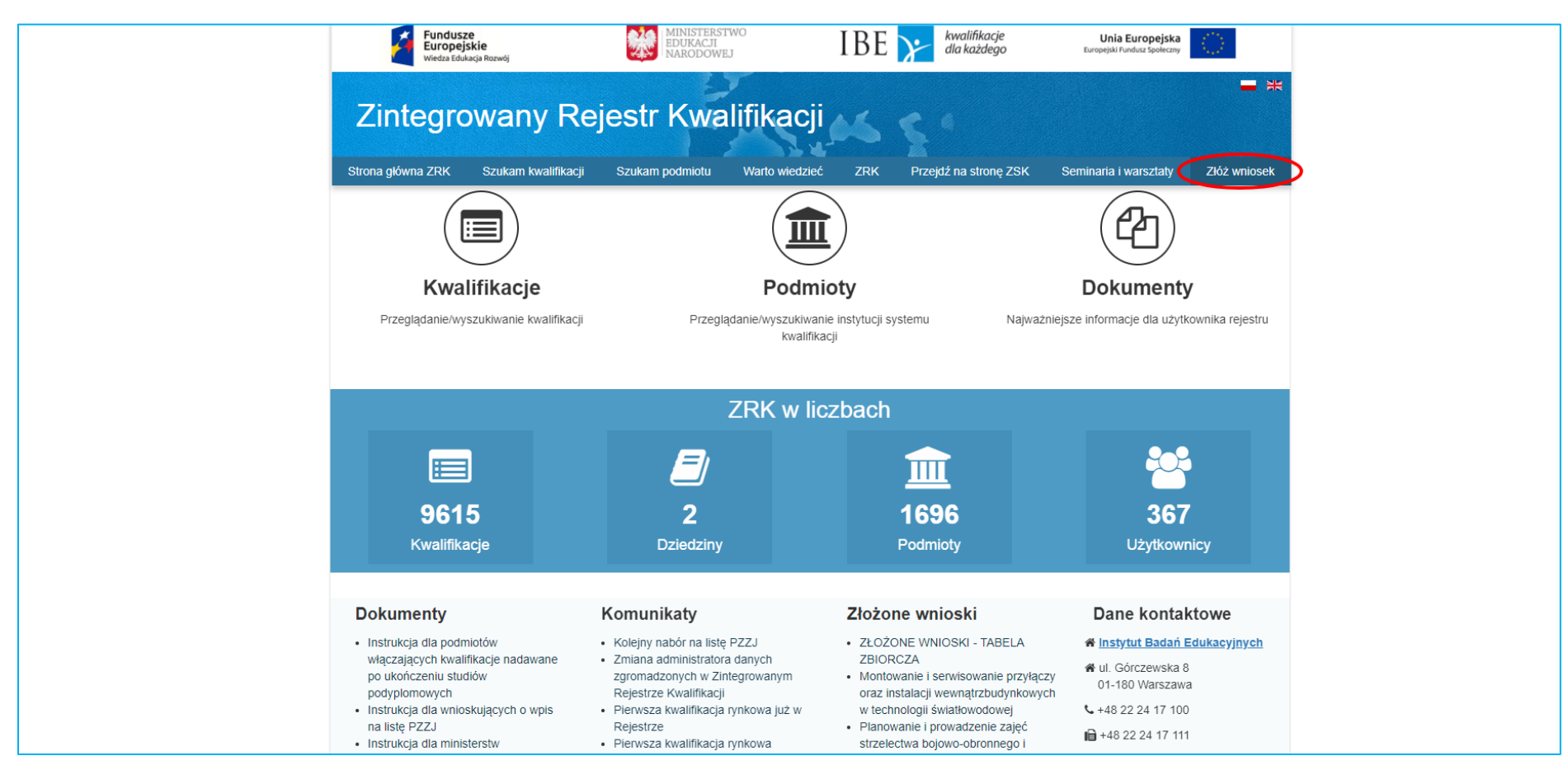

| Stora główna ZRK       Szukam kwalifikacji       Szukam podmiolu       Varto wiedzie        ZRK •       Przejdź na stronę ZSK       Rejestracja         Stora główna / Login       Čeby złożyć wniosek należy się zarejestrować i zalogować.       Imagin i i i i i i i i i i i i i i i i i i                                                                | Fundusze<br>Europejskie<br>Wiedza Edukacja Rozwój | ij Ministerstw<br>BUKACJI<br>NARODOWEJ                                                          | IBE 🔀                                                                                              | kwalifikacje<br>dla każdego | Unia Europejska<br>Europejski Fundusz Społeczny | $\bigcirc$  |
|----------------------------------------------------------------------------------------------------|---------------------------------------------------|-------------------------------------------------------------------------------------------------|----------------------------------------------------------------------------------------------------|-----------------------------|-------------------------------------------------|-------------|
| Strona główna / Login<br>Vecysty zkożyć wniosek należy się zarejestrować i zalogować.<br>Login<br>Proszę wypełnić poniższe pola Twoimi danymi logowania:<br>Login<br>Hasio<br>Pozostań zalogowany<br>Jeśli nie posiadasz konta w systemie ZRK musisz się<br>wcześniej zarejestrować.<br>Login<br>Profil ePUAP<br>Zaloguj przy użyciu profilu zaufanego ePUAP | Zintegrowar                                       | ny Rejestr Kwalif<br>szukam kwalifikacji Szukam podm                                            | ikacji<br>Marto wiedzieć -                                                                         | ZRK + Prz                   | zejdź na stronę ZSK                             | Rejestracja |
| Login         Proszę wypełnić poniższe pola Twoimi danymi logowania:         Login         Hasto         Pozostań załogowany         Jeśli nie posiadasz konta w systemie ZRK musisz się wcześniej zarejestrować.         Login         Profil ePUAP         Załoguj przy użyciu profilu zaufanego ePUAP                                                     | Strona główna / Login                             | Żeby złożyć wniosek                                                                             | należy się zarejestrować i                                                                         | zalogować.                  |                                                 |             |
| Profil ePUAP<br>Zaloguj przy użyciu profilu zaufanego ePUAP                                                                                                    |                                                   | Login<br>Proszę wypełnić<br>Login<br>Hasło<br>Pozostań zak<br>Jeśli nie posia<br>wcześniej zare | poniższe pola Twoimi danymi logowa<br>ogowany<br>dasz konta w systemie ZRK musisz s<br>cjęstrować. | nia:                        |                                                 |             |
| Zaloguj przy użyciu profilu zaufanego ePUAP                                                                                                    |                                                   | Profil ePt                                                                                      | JAP                                                                                                |                             |                                                 |             |
| Login                                                                                                    |                                                   | Zaloguj przy użyc                                                                               | ciu profilu zaufanego ePUAP                                                                        | ogin                        |                                                 |             |

Krok 2 – Po zalogowaniu wybierz zakładkę Formularze. Z listy rozwijalnej wybierz Nabory PZZJ.

|        | Fundusze<br>Europejskie<br>Wiedza Edukacja Rozwój | MINISTERSTWO<br>EDUKACJI<br>NARODOWEJ                                     | IBE                 | Y     | kwalifikacje<br>dla każdego         | Unia Eur<br>Europejski Fundu | ropejska<br>sz Społeczny |       |
|--------|---------------------------------------------------|---------------------------------------------------------------------------|---------------------|-------|-------------------------------------|------------------------------|--------------------------|-------|
| Zii    | ntegrowany F<br>główna ZRK Szukam kwalifikacji    | Rejestr Kwalifikacji<br><sup>Szukam podmiotu Formulaze •</sup> Wiadomości | Warto wiedzieć      | - ZRK | <ul> <li>Przejdź na stro</li> </ul> | onę ZSK Zalogowa             | iny logintestowy         | Wylog |
| Strona | a główna / Kwalifikacje                           | Formularze kwalifikacji<br>Formularze podmiotów                           |                     |       |                                     |                              |                          |       |
| Kv     | valifikacje                                       | Nabory PZZJ                                                               |                     |       |                                     |                              | Eks                      | port  |
| Wyś    | wietlone 1-10 z 9615.                             |                                                                           |                     |       |                                     | Wyszuk                       | kiwanie zaawans          | owane |
| Lp.    | Nazwa kwalifikacji* 🖡                             |                                                                           |                     |       |                                     | Rodzaj<br>kwalifikacji*      | Poziom PRK               |       |
|        |                                                   |                                                                           |                     |       |                                     | - *                          | ] - •                    | ·     |
| 1      | Technik elektroniki i informatyki med             | ycznej (311411) od 1 września 2017r.                                      |                     |       |                                     | pełna                        | 4                        | ۲     |
| 2      | Technik teleinformatyk (351103) od                | 1 września 2017r.                                                         |                     |       |                                     | pełna                        | 5                        | ۲     |
| 3      | Technik tyfloinformatyk (351204) od               | 1 września 2017r.                                                         |                     |       |                                     | pełna                        | 4                        | ۲     |
| 4      | Eksploatacja urządzeń elektroniczny               | rch (EE.22.) od 1 września 2017r.                                         |                     |       |                                     | cząstkowa                    | 4                        | ۲     |
| 5      | Montaż oraz instalowanie układów i                | urządzeń elektronicznych (EE.03.) od 1 września 20                        | 17r.                |       |                                     | cząstkowa                    | 3                        | ۲     |
| 6      | Montaż torów i urządzeń telekomuni                | kacyjnych (EE.01.) od 1 września 2017r.                                   |                     |       |                                     | cząstkowa                    | 3                        | ۲     |
| 7      | Montaż, uruchamianie i konserwacja                | a instalacji, maszyn i urządzeń elektrycznych (EE.05.                     | ) od 1 września 201 | 7r.   |                                     | cząstkowa                    | 3                        | ۲     |

Krok 3 – Następnie wybierz aktualny nabór ogłoszony przez ministra koodynatora. Kliknij na przycisk podglądu 🤎

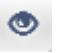

| Wiedza Edukacja Rozwój                                                                                                    | EDUKACJI IBE                                        | dla każdego                           | Unia Europejska<br>Europejski Fundusz Społeczny | 0       |
|----------------------------------------------------------------------------------------------------|-----------------------------------------------------|---------------------------------------|-------------------------------------------------|---------|
| Lintegrowany Rejestr                                                                                                    | Kwalifikacji<br>Formularze + Wladomości Warto wiedz | cieć • ZRK • Przejdź na stro          | onę ZSK Zalogowany logintes                     | stowy W |
| rona główna / Nabory na PZZJ                                                                                                    |                                                     |                                       |                                                 |         |
| Nabory na PZZJ                                                                                                    |                                                     |                                       |                                                 |         |
| Vyświetlone 1-3 z 3.                                                                                                    |                                                     |                                       |                                                 |         |
| # Nazwa J <sup>a</sup>                                                                                                    |                                                     | Data rozpoczęcia                      | Data zakończenia                                |         |
| C                                                                                                    |                                                     |                                       |                                                 |         |
|                                                                                                    |                                                     |                                       |                                                 |         |
| 1 II nabór PZZJ                                                                                                    |                                                     | 2018-04-05                            | 2018-05-14                                      |         |
| 1         II nabór PZZJ           2         Nabór na listę podmiotów uprawnionych do pełnienia funkc<br>yfikujących w zakresie wszystkich grup kwalifikacji | i zewnętrznego zapewniania jakości wobec ins        | 2018-04-05<br>tytucji cert 2016-11-14 | 2018-05-14<br>2017-01-13                        |         |

Krok 4 – W celach informacyjnych wyświetlą się grupy kwaliifkacji, na które prowadzony jest nabór. Wybierz przycisk *Wniosek o wpis na listę PZZJ* – przycisk jest dostępny tylko w okresie naboru wniosków. Po kliknięciu pojawi się formularz z danymi zaimportowanymi z Formularza Podmiotu.

| Fundusze<br>Europejskie<br>Wiedza Edukacja Rozwój                  | MINISTERSTWO<br>EDUKACJI<br>NARODOWEJ                                   | IBE 🏏                                                     | kwalifikacje<br>dla każdego | Unia Europejska<br>Europejski Fundusz Społeczny |
|--------------------------------------------------------------------|-------------------------------------------------------------------------|-----------------------------------------------------------|-----------------------------|-------------------------------------------------|
| Zintegrowan                                                        | y Rejestr Kwalifika<br>nkacji Szukam podmiotu Formularze + Wiado        | Cji<br>omości Warto wiedzieć + ZR                         | K 🔹 Przejdź na strone       | ę ZSK Zalogowany logintestowy Wylo              |
| Strona główna / Nabory na PZZJ<br>/ Nabór na listę podmiotów uprav | wnionych do pełnienia funkcji zewnętrznego zape                         | wniania jakości wobec instytucj                           | i certyfikujących w zak     | resie wszystkich grup kwalifikacji              |
| Nabór na PZZJ - p                                                  | odgląd                                                                  |                                                           |                             | Akcje                                           |
| Nazwa<br>Data rozpoczęcia                                          | Nabór na listę podmiotów uprawnionych do pełr       2018-04-10   Data : | nienia funkcji zewnętrznego zap<br>zakończenia 2018-05-11 | ewniania jakośc             | Wniosek o wpis<br>na listę PZZJ                 |
| Grupy kwalifikacji                                                 |                                                                         |                                                           |                             |                                                 |
| drogi publiczne                                                    |                                                                         |                                                           |                             |                                                 |
| gospodarka wodna                                                   |                                                                         |                                                           |                             |                                                 |
| kultura i ochrona dziedzictwa                                      | narodowego                                                              |                                                           |                             |                                                 |
| łączność                                                           |                                                                         |                                                           |                             |                                                 |
| rolnictwo                                                          |                                                                         |                                                           |                             |                                                 |
| rozwój wsi                                                         |                                                                         |                                                           |                             |                                                 |
| rynki rolne                                                        |                                                                         |                                                           |                             |                                                 |
| sport powszechny (rekreacja                                        | ruchowa)                                                                |                                                           |                             |                                                 |
| sport wyczynowy                                                    |                                                                         |                                                           |                             |                                                 |
| sprawiedliwość                                                     |                                                                         |                                                           |                             |                                                 |
| sprawy wewnętrzne                                                  |                                                                         |                                                           |                             |                                                 |
| transport kolejowy                                                 |                                                                         |                                                           |                             |                                                 |

Krok 5 – W zakładce *Dane* należy zaakceptować wszystkie oświadczenia znajdujące się na dole strony. Wypełnienie pola Inne Informacje/Pozostałe Informacje nie jest wymagane. Następnie należy kliknąć przycisk *Utwórz* 

|                                                                                                    |                                                                                                    |                                                                                                    | Europejski Fundusz Społeczny               |
|----------------------------------------------------------------------------------------------------|----------------------------------------------------------------------------------------------------|----------------------------------------------------------------------------------------------------|--------------------------------------------|
| Zintegrowa                                                                                                    | ny Rejestr Kwalifika<br>valifikacji szukam podmiotu Formularze - Wiado                                                                                                    | Orności Warto wiedzieć + ZRK + Przejdź na                                                                                                    | stronę ZSK Załogowany logintestowy Wyloguj |
| Imię                                                                                                    | Nazwisko                                                                                                    |                                                                                                    |                                            |
| Telefon                                                                                                    | Email                                                                                                    |                                                                                                    |                                            |
| Adres strony WWW                                                                                                    | http://www.ibe.edu.pl/pl/                                                                                                    |                                                                                                    |                                            |
| Opis strony WWV                                                                                                    | r Nabór na listę podmiotów uprawnionych do pełn                                                                                                    | ilenia funkcji zewnętrznego zapewniania jakośc                                                                                                    | J                                          |
| nne informacie/Pozostałe                                                                                                    | nformacie                                                                                                    |                                                                                                    |                                            |
| Oświadczam, że<br>gospodarki, rynk<br>przeprowadzany<br>Oświadczam, że<br>ubezpieczenie zc<br>Oświadczam, że<br>zgodne z prawda<br>Jestem świadom<br>Składający ema | posiadam co najmniej 10-letnie doświadczenie w<br>u pracy, edukacji lub szkoleń oraz posiadam wew<br>ch procesów.<br>nie posiadam zaległości z tytułu podatków, składo<br>rowotne oraz na Fundusz Pracy i Fundusz Gwara<br>dane zawarte we wniosku o wpis na listę podmiot<br>y odpowiedzialności karnej za złożenie fałszyweg<br>I | prowadzeniu działalności w zakresie<br>rnętrzny system zapewniania jakości<br>ek na ubezpieczenie społeczne,<br>intowanych Świadczeń Pracowniczych.<br>tów zewnętrznego zapewniania jakości są<br>jo oświadczenia. |                                            |
|                                                                                                    |                                                                                                    | Utwórz                                                                                                    | $\triangleright$                           |
|                                                                                                    |                                                                                                    |                                                                                                    |                                            |

Uwaga! Po kliknięciu przycisku Utwórz pojawią się dodatkowe zakładki: Informacje o podmiocie, Eksperci i Dokumenty.

| Fundusz<br>Europejs<br>Wiedza Eduk | e<br>kie<br>scja Rozwój                | INISTERSTWO<br>JUKACJI<br>RODOWEJ | IBE ≽ 🕷                  | alifikacje<br>każdego | Unia Europejska<br>Europejski Fundusz Społeczny |
|------------------------------------|----------------------------------------|-----------------------------------|--------------------------|-----------------------|-------------------------------------------------|
| Zintegrov                          | vany Rejestr Kv                        | walifikacji                       | AS 5 4                   |                       |                                                 |
| Strona główna ZRK Szu              | kam kwalifikacji Szukam podmiotu Fo    | mularze <del>-</del> Wiadomości \ | Warto wiedzieć 👻 ZRK 👻 F | Przejdź na stronę     | ZSK Zalogowany logintestowy Wylogi              |
| Strona główna / Formu              | larze dla podmiotów / Instytut Badań E | dukacyjnych                       |                          |                       |                                                 |
| Formularz of                       | dla podmiotu - podgla                  | ąd                                |                          |                       | Akcje                                           |
| Typ formularza                     | Wniosek o wpisanie na listę PZZJ       |                                   |                          |                       | Lista                                           |
| - Proces realizacii                |                                        |                                   |                          |                       | Edycja                                          |
| Status                             | Czynność                               | Od dnia                           | Przypisany do            |                       | Usuń                                            |
| Nowy                               | Wypełnienie formularza                 | 2018-04-11 09:11:39               | Test Test1               | ۲                     | Wydruk                                          |
|                                    |                                        |                                   | Komenta                  | rze: brak             | Podpisz                                         |
| Dane                               | e o podmiocie Eksperci Dokum           | enty Historia                     |                          |                       |                                                 |
| Nazwa lub firma                    | Instytut Badań Edukacyjnych            |                                   |                          |                       |                                                 |
| Osoba fizyczna –<br>Imię           |                                        | Nazwisko                          |                          |                       |                                                 |
| Siedziba i adres a                 | ilbo w przypadku osoby fizycznej - ad  | res zamieszkania                  |                          |                       |                                                 |
| Ulica                              | Górczewska 8                           |                                   |                          |                       |                                                 |
| Kod                                | 01-180 Miejscowość                     | Warszawa                          |                          |                       |                                                 |
| W przypadku oso                    | by fizycznej - adres do doręczeń       |                                   |                          |                       |                                                 |
| Ulica                              |                                        |                                   |                          |                       |                                                 |
|                                    |                                        |                                   |                          |                       |                                                 |

Krok 6 – W zakładce *Informacje o podmiocie* możliwe będzie dodanie grup kwalifikacji z ogłoszenia o naborze oraz pojawią się dodatkowe pola do wypełnienia. Należy nacisnąć przycisk *Edycja*, żeby móc uzupełnić pola i wybrać grupy kwalifikacji.

| a główna ZRK S;<br>na główna / Forr                                                                              | zukam kwalifikacji Szukam pod<br>nularze dla podmiotów / Instytu                                                                                            | miotu Formularze → Wiadomości<br>It Badań Edukacyjnych                                                                                             | Warto wiedzieć • ZRK • Przejdź r                                               | ia stronę ZSK Zalogowany logintestr |
|----------------------------------------------------------------------------------------------------|----------------------------------------------------------------------------------------------------|----------------------------------------------------------------------------------------------------|--------------------------------------------------------------------------------|-------------------------------------|
| ormularz d                                                                                                    | la podmiotu - podg                                                                                                    | ląd                                                                                                    |                                                                                | Akcje                               |
| Typ formularza                                                                                                   | Wniosek o wpisanie na listę P                                                                                                    | ZZJ                                                                                                    |                                                                                | Lista                               |
| Proces realizad                                                                                                  | ji                                                                                                    |                                                                                                    |                                                                                | Edycja                              |
| itatus                                                                                                    | Czynność                                                                                                    | Od dnia                                                                                                    | Przypisany do                                                                  | Usuń                                |
| lowy                                                                                                    | Wypełnienie formularza                                                                                                    | 2018-05-08 11:23:23                                                                                                    | Test Test1                                                                     | Wydruk                              |
|                                                                                                    |                                                                                                    |                                                                                                    |                                                                                |                                     |
|                                                                                                    |                                                                                                    |                                                                                                    | Komentarze: bra                                                                | k                                   |
| Dane Informa<br>Data rozpoczęcia                                                                                 | ucje o podmiocie Eksperci<br>u działalności w zakresie gosp                                                                                                 | Dokumenty Historia                                                                                                    | Komentarze: bra                                                                | k Podpisz                           |
| Dane Informa<br>Data rozpoczęcia<br>twierdzona infor<br>Typ podmiotu<br>szę wpisać jedno z<br>vszę wpisać równie | ncje o podmiocie Eksperci<br>a działalności w zakresie gosp<br>macją np. z KRS<br>z poniższych: "Publiczny" (proszę w<br>ż grupę kapitałową, której częścią | Dokumenty Historia<br>odarki, rynku pracy, edukacji lub sz<br>vpisać również ministerstwo, któremu po<br>jest podmiot, jeśli dotyczy) / "Pozarządo | Komentarze: bra<br>zkoleń,<br>dlega podmiot, jeśli dotyczy) / "Prywatny<br>wy" | k Podpisz                           |

W celu wybrania grup kwalifikacji należy przyciskiem "plus" dodać te grupy kwalifikacji, dla których podmiot zamierza w tym naborze ubiegać się o pełnienie roli PZZJ. Przyciskiem "minus" można usunąć grupy kwalifikacji dodane np. przez pomyłkę. Pola nr 2, 3, 5, 6, 7 należy wypełnić zgodnie z *Instrukcją wypełniania wniosku o wpis na listę podmiotów zewnętrznego zapewniania jakości w części: "Informacje o podmiocie"*. Po uzupełnieniu danych należy nacisnąć przycisk *Zapisz*.

| Euro<br>Wiedza                           | pejskie<br>Edukacja Pacwój                                           | NARODOWEJ                                                                              |                                           | dla każdego             | Europejáli Funduz Społeczny     |
|------------------------------------------|----------------------------------------------------------------------|----------------------------------------------------------------------------------------|-------------------------------------------|-------------------------|---------------------------------|
| Zintegro                                 | owany Reje                                                           | estr Kwalifikac                                                                        | 1.46 S                                    |                         |                                 |
| ona główna ZRK                           | Szukam kwalifikacji Szukarr                                          | podmiotu Formularze - Wiadomo                                                          | sści Warto wiedzieć + ZR                  | K 👻 Przejdź na stronę Z | SK Zalogowany logintestowy Wylo |
| ona główna / For                         | mularze dla podmiotów / Ins                                          | tytut Badań Edukacyjnych / Edycja                                                      |                                           |                         |                                 |
| ormularz d                               | lla podmiotu - edy                                                   | /cja                                                                                   |                                           |                         | Akcje                           |
| Typ formularza                           | Wniosek o wpisanie na lisi                                           | lę PZZJ                                                                                |                                           |                         | Lista                           |
| Proces realizad                          | =======================================                              |                                                                                        |                                           |                         | Podgląd                         |
| Status                                   | Czynność                                                             | Od dnia                                                                                | Przypisany do                             |                         | Usuń                            |
| Nowy                                     | Wypełnienie formularza                                               | 2018-05-08 11:23:23                                                                    | 3 Test Test1                              | ۲                       |                                 |
|                                          |                                                                      |                                                                                        | Kor                                       | nentarze: brak          |                                 |
| Dane Inform                              | acje o podmiocie                                                     |                                                                                        |                                           |                         |                                 |
| Data rozpoczęci                          | a działalności w zakresie go<br>macja pp. z KRS                      | ospodarki, rynku pracy, edukacji lul                                                   | b szkoleń,                                |                         |                                 |
| . Typ podmiotu                           | macją np. z KKS                                                      |                                                                                        |                                           |                         |                                 |
| oszę wpisać jedno<br>roszę wpisać równi  | z poniższych: "Publiczny" (pros.<br>eż grupę kapitałową, której częś | zę wpisać również ministerstwo, którem.<br>icią jest podmiot, jeśli dotyczy) / "Pozarz | ı podlega podmiot, jeśli dotyc:<br>ądowy" | ty) / "Prywatny"        |                                 |
|                                          |                                                                      |                                                                                        |                                           |                         |                                 |
| 3.1 Publiczny                            | ,                                                                    | 3.2 Prywatny                                                                           |                                           |                         |                                 |
| Crupy healifikad                         |                                                                      |                                                                                        |                                           |                         |                                 |
| transport kolejow                        |                                                                      |                                                                                        | (                                         | - +                     |                                 |
| des si sublisses s                       | ,                                                                    |                                                                                        |                                           |                         |                                 |
| drogi publiczne                          |                                                                      |                                                                                        |                                           | -                       |                                 |
| kultura i ochrona                        | dziedzictwa narodowego                                               |                                                                                        |                                           | =                       |                                 |
| rozwój wsi                               |                                                                      |                                                                                        |                                           | -                       |                                 |
| snort                                    |                                                                      |                                                                                        |                                           |                         |                                 |
| sport it                                 |                                                                      |                                                                                        |                                           |                         |                                 |
| sprawiedliwość                           |                                                                      |                                                                                        |                                           | _                       |                                 |
| 5. Sekto                                 | r / branża                                                           |                                                                                        |                                           |                         |                                 |
|                                          |                                                                      |                                                                                        |                                           |                         |                                 |
| . Charakterystyka<br>roszę krótko opisać | instytucję:                                                          |                                                                                        |                                           |                         |                                 |
|                                          |                                                                      |                                                                                        |                                           |                         |                                 |
|                                          |                                                                      |                                                                                        |                                           |                         |                                 |
|                                          |                                                                      |                                                                                        |                                           |                         |                                 |
|                                          |                                                                      |                                                                                        |                                           |                         |                                 |
|                                          |                                                                      |                                                                                        |                                           | 10                      |                                 |
| . Wewnetrzny sys                         | tem zapewnienia jakości                                              |                                                                                        |                                           |                         |                                 |
| roszę opisać system                      | i zapewnienia jakości funkcjonu                                      | jący w podmiocie:                                                                      |                                           |                         |                                 |
|                                          |                                                                      |                                                                                        |                                           |                         |                                 |
|                                          |                                                                      |                                                                                        |                                           |                         |                                 |
|                                          |                                                                      |                                                                                        |                                           |                         |                                 |
|                                          |                                                                      |                                                                                        |                                           |                         |                                 |
|                                          |                                                                      |                                                                                        |                                           |                         |                                 |
|                                          |                                                                      |                                                                                        |                                           | ß                       |                                 |

Instrukcja z dnia: 9 maja 2018 r.

Krok 7 – W celu uzupełnienia kolejnych informacji o podmiocie klikamy przycisk **Nowy rekord** i uzupełniamy zgodnie **Instrukcją wypełniania wniosku o wpis** na listę podmiotów zewnętrznego zapewniania jakości w części: "Informacje o podmiocie". Następnie naciskamy przycisk **Utwórz**.

| Fundusze<br>Europejskie<br>Wiedza Edukacja Rozwój                                                                                                    | MINISTERSTWO<br>EDUKACJI<br>NARODOWEJ                                                            | IBE 🏏                     | kwalifikacje<br>dla każdego | Unia Europejska<br>Europejski Fundusz Społeczny |
|----------------------------------------------------------------------------------------------------|--------------------------------------------------------------------------------------------------|---------------------------|-----------------------------|-------------------------------------------------|
| Zintegrowany Reje                                                                                                    | str Kwalifikad<br>oodmiotu Formularze - Wiadom                                                   | ności Warto wiedzieć - ZR | K + Przejdź na stronę       | ZSK Zalogowany logintestowy                     |
| Proszę opisać system zapewnienia jakości funkcji                                                                                                    | onujący w podmiocie:                                                                             |                           |                             |                                                 |
| 7.1 System akredytowany                                                                                                    |                                                                                                  | (                         | Nowy rekord                 |                                                 |
| Proszę wskazać i opisać system, w tym proszę uw                                                                                                    | vzględnić laboratoria akredytowan                                                                | e                         |                             |                                                 |
|                                                                                                    |                                                                                                  | Data otrzy                | /mania                      |                                                 |
| # Pełna nazwa ↓ <sup>8</sup>                                                                                                    |                                                                                                  | certyfikat                | u                           |                                                 |
| Brak wyników.                                                                                                    |                                                                                                  |                           |                             |                                                 |
| 7.2 System nieakredytowany                                                                                                    |                                                                                                  |                           | Nowy rekord                 |                                                 |
| Proszę opisać system uwzględniając: zakres prze<br>sposób aktualizowania i nadzoru, ewentualnie pro<br>do wniosku wraz z umieszczeniem opisu poniżej:                                                                                            | dmiotowy, rok zaprojektowania i w<br>szę o załączenie odpowiedniego o                            | drożenia,<br>dokumentu    | Nowy levolu                 |                                                 |
| # Opis systemu                                                                                                    |                                                                                                  |                           |                             |                                                 |
| Brak wyników.                                                                                                    |                                                                                                  |                           |                             |                                                 |
| <ol> <li>8. Doświadczenie w danej br</li> <li>8.1 Dla grup kwalifikacji: drogi publiczn<br/>wewnętrzne, transport kolejowy</li> <li>Proszę opisać doświadczenie podmiotu w branży</li> <li>8.1.1 Prowadzonych badań, audytów, ewaluac</li> </ol> | ANŻY<br>e, sport, rolnictwo, rozwój <sup>,</sup><br>na podstawie:<br>i (w ciagu ostatnich 5 lat) | wsi i rynki rolne, łączno | ść, sprawy                  |                                                 |
|                                                                                                    |                                                                                                  |                           | Nowy rekord                 |                                                 |
| # Data początkowa 12 Data końcowa                                                                                                    | Zleceniodawca                                                                                    |                           |                             |                                                 |
| Brak wyników.                                                                                                    |                                                                                                  |                           |                             |                                                 |

W celu dodania kolejnych informacji w ramach tego *samego zagadnienia* należy nacisnąć przycisk **Nowy rekord**. Żeby powrócić do wniosku i wypełnić następne pola w zakładce **Informacje o podmiocie** naciskamy przycisk **Formularz podmiotu**.

| Fundusze<br>Europejskie<br>Wiedza Edukacja Rozwój | MINISTERSTWO<br>EDUKACJI<br>NARODOWEJ             | IBE 🏏                        | kwalifikacje<br>dla każdego              | Unia Europejska<br>Europejski Fundusz Społeczny |
|---------------------------------------------------|---------------------------------------------------|------------------------------|------------------------------------------|-------------------------------------------------|
| Zintegrowan                                       | y Rejestr Kwalifikao                              | çji 🚜 s                      |                                          |                                                 |
| Strona główna ZRK Szukam kwali                    | ifikacji Szukam podmiotu Formularze - Wiadon      | ności Warto wiedzieć - ZRK   | <ul> <li>Przejdź na stronę ZS</li> </ul> | K Zalogowany logintestowy Wylo                  |
| Strona główna / Formularze dla p                  | podmiotów / Formularz dla podmiotu: Instytut Bad  | ań Edukacyjnych / 7.1 Syster | n akredytowany / test                    |                                                 |
| 7.1 System akre                                   | dytowany - podgląd                                |                              |                                          | Akcje                                           |
| Proszę wskazać i opisać system,                   | , w tym proszę uwzględnić laboratoria akredytowan | e                            |                                          | Formularz<br>podmiotu                           |
| Dane Historia                                     |                                                   |                              |                                          | Nowy rekord                                     |
| Formularz dla podmiotu                            | Instytut Badań Edukacyjnych                       |                              | ۲                                        | Edycja                                          |
| Pełna nazwa                                       | test                                              |                              |                                          | Usuń                                            |
| Data otrzymania certyfikatu                       | 2018-04-04                                        |                              |                                          |                                                 |
| Okres ważności certyfikatu                        | test                                              |                              |                                          |                                                 |
| Wystawca certyfikatu                              | test                                              |                              |                                          |                                                 |

Krok 8 – W celu uzupełnienia informacji o ekspertach należy kliknąć zakładkę *Eksperci* a następnie nacisnąć przycisk *Dodaj eksperta* i uzupełnić wniosek o informacje dotyczące wszystkich ekspertów stanowiących kadrę odpowiednio przygotowaną do wykonywania zadań zgodnie z art. 53 ust. 2 pkt. 1 i ust. 3 ustawy o ZSK.

|     | Fundus<br>Europe<br>Wiedza Ed | sze<br>jskie<br>ukacja Rozwój   | MINISTERSTWO<br>EDUKACJI<br>NARODOWEJ | IBE 🏏                    | kwalifikacje<br>dla każdego             | Unia Europejska<br>Europejski Fundusz Społeczny |
|-----|-------------------------------|---------------------------------|---------------------------------------|--------------------------|-----------------------------------------|-------------------------------------------------|
| Z   | integro                       | wany Rejes                      | tr Kwalifikac                         | ji 🚜 🐒                   |                                         |                                                 |
| ona | a główna ZRK Sz               | zukam kwalifikacji Szukam pod   | miotu Formularze <del>-</del> Wiadomo | ści Warto wiedzieć - ZRK | <ul> <li>Przejdź na stronę ź</li> </ul> | ZSK Zalogowany logintestowy                     |
| roi | na główna / Forn              | nularze dla podmiotów / Instytu | it Badań Edukacyjnych                 |                          |                                         |                                                 |
| F۱  | ormularz                      | dla podmiotu - p                | odglad                                |                          |                                         | Akcje                                           |
|     | Typ formularza                | Wniosek o wpisanie na listę P   | ZZJ                                   |                          |                                         | Lista                                           |
|     | Proces realizad               | ji                              |                                       |                          |                                         | Edycja                                          |
| s   | itatus                        | Czynność                        | Od dnia                               | Przypisany do            |                                         | Usuń                                            |
| 1   | Nowy                          | Wypełnienie formularza          | 2018-04-11 10:12:0                    | 00 Test Test1            | ۲                                       | Wydruk                                          |
|     |                               |                                 |                                       | Kom                      | entarze: brak                           | Podpisz                                         |
| [   | Dane Informa                  | cje o podmiocie 🔵 Eksperci      | Dokumenty Historia                    |                          |                                         |                                                 |
| Ek  | sperci                        |                                 |                                       |                          | dai eksperta                            |                                                 |
| Ny  | świetlone 1-1 z 1.            |                                 |                                       |                          | auj ensperta                            |                                                 |
| #   | Numer CV $\downarrow_2^{R}$   | Imię 12                         | Nazwisko ↓²                           | Email                    |                                         |                                                 |
|     | 1                             | Test                            | teat                                  | test@test.pl             | <b>A A</b>                              |                                                 |

Krok 9 –W zakładce **Dane** należy wpisać informację dotyczące danego Eksperta. Poszczególne pola należy wypełnić zgodnie z **Instrukcją wypełniania** wniosku o wpis na listę podmiotów zewnętrznego zapewniania jakości w części: "Eksperci". Po uzupełnieniu pól należy kliknąć przycisk **Utwórz**.

**Uwaga:** Należy poinformować każdego eksperta o tym, że jego dane są przekazywane do Zintegrowanego Rejestru Kwalifikacji i będą przetwarzane przez IBE oraz Ministerstwo Edukacji Narodowej na podstawie ustawy o Zintegrowanym Systemie Kwalifikacji.

| Europejskie<br>Wiedza Edukacja Rozwój I DOKACJI I DE                                                                                                    | kwaliftikacje Unia Europej<br>dla każdego Europejski Fundusz Społ | jska<br>leczny      |
|----------------------------------------------------------------------------------------------------|-------------------------------------------------------------------|---------------------|
| ntegrowany Rejestr Kwalifikacji<br>Jówna ZRK Szukam kwalifikacji Szukam podmiotu Formularze - Wiadomości Warto wiedz                                                                        | ieć • ZRK • Przejdź na stronę ZSK Zalogowany k                    | ogintestowy Wyłoguj |
| giówna / Formularze dla podmiotów / Formularz dla podmiotu: Instytut Badań Edukacyjnych  spert - nowy rekord  ne  Formularz dla podmiotu Instytut Badań Edukacyjnych  Numer CV 88  ie osoby | Eksperci / Nowy rekord                                            | Z                   |

Krok 10 – W zakładce *Wiedza i kompetencje* kolejne pola należy uzupełnić klikając przycisk *Nowy rekord*. Pola należy wypełnić zgodnie z *Instrukcją* wypełniania wniosku o wpis na listę podmiotów zewnętrznego zapewniania jakości w części: "Eksperci".

| Fundusze<br>Europejskie<br>Wiedza Edukacja Roz  | zwój                                       | MINISTERSTWO<br>EDUKACJI<br>NARODOWEJ | IBE <mark>y</mark> e       | kwalifikacje<br>dla każdego | Unia Europejska<br>Europejski Fundusz Społeczny |
|-------------------------------------------------|--------------------------------------------|---------------------------------------|----------------------------|-----------------------------|-------------------------------------------------|
| Zintegrowa                                      | any Reje<br><sup>kwalifikacji</sup> Szukam | podmiotu Formularze - Wiador          | ności Warto wiedzieć + Zi  | RK → Przejdź na stronę      | ZSK Zalogowany logintestowy W                   |
| strona główna / Formularze                      | e dla podmiotów / Fo                       | rmularz dla podmiotu: Instytut Bad    | lań Edukacyjnych / Ekspere | ci / Test test              |                                                 |
| Ekspert - pod                                   | alad                                       |                                       |                            |                             | Akcje                                           |
| Dane Wiedza i kom                               | petencje Historia                          |                                       |                            |                             | Formularz<br>podmiotu                           |
| 6. Posiadanie w                                 | iedzy nt. sys                              | temu ZSK                              |                            |                             | Nowy rekord                                     |
| Proszę wykazać sposób uz                        | yskania i zakres szcze                     | egółowy wiedzy (w ciągu ostatnich     | 3 lat):                    |                             | Edycja                                          |
| 6.1 udział w opisywaniu k                       | walifikacji                                |                                       | (                          | Nowy rekord                 | Usuń                                            |
| # Data początkowa 1 <sup>8</sup> / <sub>2</sub> | Data końcowa                               | Organizator                           |                            |                             |                                                 |
| Brak wyników.                                   |                                            |                                       |                            |                             |                                                 |
| 6.2 udział w seminariach I                      | lub konferencjach                          |                                       |                            | Nowy rekord                 |                                                 |
| # Data początkowa 1 <sup>g</sup>                | Data końcowa                               | Organizator                           |                            |                             |                                                 |
| Brak wyników.                                   |                                            |                                       |                            |                             |                                                 |
| 6.3 udział w projektach ba                      | adawczych lub wdro                         | żeniowych związanych z ZSK            |                            | Nowy rekord                 |                                                 |
| # Data początkowa 1 <sup>g</sup>                | Data końcowa                               | Organizator                           |                            |                             |                                                 |
| Brak wyników.                                   |                                            |                                       |                            |                             |                                                 |

Przykładowy widok po kliknięciu pola *Nowy rekord*. Po wypełnieniu pól należy nacisnąć przycisk *Utwórz*.

| Fundusze<br>Europejskie<br>Wiedza Edukacja Rozwój | MINISTEI<br>EDUKACI<br>NARODO      | RSTWO<br>JI<br>WEJ IB        | E                        | kwalifikacje<br>dla każdego               | Unia Europejska<br>Europejski Fundusz Społeczny |    |
|---------------------------------------------------|------------------------------------|------------------------------|--------------------------|-------------------------------------------|-------------------------------------------------|----|
| Zintegrowan                                       | y Rejestr Kwa                      | lifikacji                    | 55.                      |                                           |                                                 |    |
| Strona główna ZRK Szukam kwal                     | ifikacji Szukam podmiotu Formular. | ze 👻 Wiadomości Warto w      | iedzieć <del>-</del> ZRK | <ul> <li>Przejdź na stronę ZSK</li> </ul> | Zalogowany logintestowy                         | Nу |
| Strona główna / Formularze dla<br>/ Nowy rekord   | podmiotów / Formularz dla podmiotu | i: Instytut Badań Edukacyjny | ch / Ekspert: Te         | st Testowy / 6.1 udział w                 | opisywaniu kwalifikacji                         |    |
| 6.1 udział w opisyv                               | vaniu kwalifikacji - nov           | /y rekord                    |                          |                                           | Akcje                                           |    |
| Dane                                              |                                    |                              |                          |                                           | Ekspert                                         |    |
| Ekspert                                           | Test Testowy                       |                              |                          | ۲                                         |                                                 |    |
| Data początkowa*                                  | 2018-05-01                         | Data końcowa                 | 2018-05-04               |                                           |                                                 |    |
| Organizator*                                      | Test                               |                              |                          |                                           |                                                 |    |
| Tematyka*                                         |                                    |                              |                          |                                           |                                                 |    |
| Testowa                                           |                                    |                              |                          |                                           |                                                 |    |
|                                                   |                                    |                              |                          |                                           |                                                 |    |
| Rola*                                             | testowa                            |                              |                          |                                           |                                                 |    |
|                                                   |                                    |                              |                          | Utwórz                                    |                                                 |    |
|                                                   |                                    |                              |                          |                                           |                                                 |    |

Krok 11 – Po uzupełnieniu listy Ekspertów, aby wrócić do wniosku należy kliknąć Formularz Podmiotu.

| Fundusze<br>Europejskie<br>Wiedza Edukacja Roz    | wój                                      | MINISTERSTWO<br>EDUKACJI<br>NARODOWEJ                  | IBE 🏏                                      | kwalifikacje<br>dla każdego          | Unia Europejska<br>Europejski Fundusz Społeczny |
|---------------------------------------------------|------------------------------------------|--------------------------------------------------------|--------------------------------------------|--------------------------------------|-------------------------------------------------|
| Zintegrowa<br>Strona główna ZRK Szukam            | <b>INY Reje</b><br>kwalifikacji Szukam p | str Kwalifika<br><sup>xodmiotu</sup> Formularze • Wiad | Cji Solo Solo Solo Solo Solo Solo Solo Sol | <ul> <li>Przejdź na stror</li> </ul> | nę ZSK Załogowany logintestowy Wyloguj          |
| Strona główna / Formularze                        | dla podmiotów / For                      | mularz dla podmiotu: Instytut Ba                       | dań Edukacyjnych / Eksperci                | / Test test                          |                                                 |
| Ekspert - pode                                    | gląd                                     |                                                        |                                            |                                      | Akcje                                           |
| Dane Wiedza i komp<br>6. Posiadanie w             | etencje Historia                         | emu ZSK                                                |                                            |                                      | Formularz<br>podmiotu<br>Nowy rekord            |
| Proszę wykazać sposób uz                          | /skania i zakres szcze                   | gółowy wiedzy (w ciągu ostatnic                        | h 3 lat):                                  |                                      | Euycja                                          |
| 6.1 udział w opisywaniu k<br>Wyświetlone 1-1 z 1. | walifikacji                              |                                                        |                                            | Nowy rekord                          | USUI                                            |
| # Data początkowa 12                              | Data końcowa                             | Organizator                                            |                                            |                                      |                                                 |
| 1 2018-04-10                                      | 2018-04-11                               | test                                                   |                                            | ۵ 🖍 🕲                                |                                                 |
| 6.2 udział w seminariach I                        | ub konferencjach                         |                                                        |                                            | Nowy rekord                          |                                                 |
| # Data początkowa ↓ <sup>8</sup> <sub>2</sub>     | Data końcowa                             | Organizator                                            |                                            |                                      |                                                 |
| Brak wyników                                      |                                          |                                                        |                                            |                                      |                                                 |

Krok 12 – Aby dołączyć dokumenty, należy przycisnąć zakładkę Dokumenty, a następnie kliknąć przycisk Nowy Dokument.

|                                  | tu Formularze - Wiadomości W                                                                                                    | arto wiedzieć 👻 ZRK 👻 🛛                                                                                                    | Przejdź na stronę 2                                                                                                    | ZSK Zalogowany logintestowy                                                                                                    |
|----------------------------------|----------------------------------------------------------------------------------------------------|----------------------------------------------------------------------------------------------------|----------------------------------------------------------------------------------------------------|----------------------------------------------------------------------------------------------------|
| larze dla podmiotów / Instytut B | adań Edukacyjnych                                                                                                    |                                                                                                    |                                                                                                    |                                                                                                    |
| dla podmiotu - po                | dgląd                                                                                                    |                                                                                                    |                                                                                                    | Akcje                                                                                                    |
| Wniosek o wpisanie na listę PZZ. | J                                                                                                    |                                                                                                    |                                                                                                    | Lista                                                                                                    |
|                                  |                                                                                                    |                                                                                                    |                                                                                                    | Edycja                                                                                                    |
| Czynność                         | Od dnia                                                                                                    | Przypisany do                                                                                                    |                                                                                                    | Usuń                                                                                                    |
| Wypełnienie formularza           | 2018-04-11 10:12:00                                                                                                    | Test Test1                                                                                                    | ۲                                                                                                    | Wydruk                                                                                                    |
|                                  |                                                                                                    | Komenta                                                                                                    | arze: brak                                                                                                    | Podpisz                                                                                                    |
| e o podmiocie 🛛 Eksperci 🧲       | Dokumenty Historia                                                                                                    |                                                                                                    |                                                                                                    |                                                                                                    |
|                                  |                                                                                                    |                                                                                                    |                                                                                                    |                                                                                                    |
|                                  | tarze dla podmiotów / Instytut B<br>dla podmiotu – po<br>Wniosek o wpisanie na listę PZZ.<br>czynność<br>Wypełnienie formularza<br>e o podmiocie Eksperci | Iarze dla podmiotów / Instytut Badań Edukacyjnych       Ila podmiotu - podgląd       Wniosek o wpisanie na listę PZZJ       Czynność     Od dnia       Wypełnienie formularza     2018-04-11 10:12:00       e o podmiocie     Eksperci     Dokumenty | Iarze dla podmiotów / Instytut Badań Edukacyjnych         dla podmiotu - podgląd         Wniosek o wpisanie na listę PZZJ         Czynność       Od dnia       Przypisany do         Wypełnienie formularza       2018-04-11 10:12:00       Test Test1         Koment:         e o podmiocie       Eksperci | Iarze dla podmiotów / Instytut Badań Edukacyjnych         dla podmiotu - podgląd         Wniosek o wpisanie na listę PZZJ         czynność       Od dnia         Przypisany do         Wypelnienie formularza       2018-04-11 10:12:00         Test Test1       Image: Commentarize: brak         e o podmiocie       Eksperci         Dokumenty       Historia |

Krok 13 – Aby dołączyć załączniki przyciśnij **Nowy Dokument.** Podmiot wnioskujący o wpis zobowiązany jest do dołączenia informacji udokumentowujących spełnienie wymagań zawartych w art. 53, 54, 55 ustawy o ZSK w tym m.in.:

- Dowód wniesienia opłaty, o której mowa w art. 55 ust. 1 ustawy o ZSK skan dowodu potwierdzającego wniesienie opłaty na rachunek bankowy wskazany na portalu ZSK.
- Dokumenty potwierdzające spełnienie warunku prowadzenia zorganizowanej działalności w obszarze gospodarki, rynku pracy, edukacji lub szkoleń (takim dokumentem może być statut, uchwała, umowa, lub oświadczenie wskazujące obszar, w którym dany podmiot prowadzi działalność) - w przypadku podmiotu, który nie prowadzi działalności gospodarczej.
- Inne informacje mające wpływ na ocenę możliwości wykonywania zadań związanych z zewnętrznym zapewnianiem jakości.

| Fund<br>Euro<br>Wiedza | lusze<br>pejskie<br>Edukacja Rozwój  | MINISTERSTWO<br>EDUKACJI<br>NARODOWEJ | IBE ≽                    | kwalifikacje<br>dla każdego             | Unia Europejska<br>Europejski Fundusz Społeczny |
|------------------------|--------------------------------------|---------------------------------------|--------------------------|-----------------------------------------|-------------------------------------------------|
| Zintegro               | owany Rejest                         | r Kwalifikac                          | ji <u>as s</u> «         |                                         |                                                 |
| ona główna ZRK 🗧       | Szukam kwalifikacji Szukam podmi     | otu Formularze <del>-</del> Wiadomo   | ści Warto wiedzieć - ZRK | <ul> <li>Przejdź na stronę 3</li> </ul> | ZSK Zalogowany logintestowy                     |
| rona główna / Fo       | ormularze dla podmiotów / Instytut B | Badań Edukacyjnych                    |                          |                                         |                                                 |
| Formularz              | z dla podmiotu - po                  | odalad                                |                          |                                         | Akcje                                           |
| Typ formularra         | Wajacak o wajcanja na lista P77      | 71                                    |                          |                                         | Lista                                           |
| Typ Tormularza         | Whitesek of wpisanie na listę P22    | _J                                    |                          |                                         | Edycja                                          |
| Proces realiza         | czvnność                             | Od dnia                               | Przypisany do            |                                         | Usuń                                            |
| Nowy                   | Wypełnienie formularza               | 2018-04-11 10:12:0                    | 00 Test Test1            | ۲                                       | Wydruk                                          |
|                        |                                      |                                       | Kome                     | entarze: brak                           | Podpisz                                         |
| Dane Inform            | nacje o podmiocie Eksperci           | Dokumenty Historia                    |                          |                                         |                                                 |
| Dokumenty              |                                      |                                       | Now                      | y dokument                              |                                                 |
| Nyświetlone 1-1 z      | 1                                    |                                       |                          |                                         |                                                 |
| # Tytuł dokume         | ntu 🖡                                | Nazwa pliku                           |                          |                                         |                                                 |
| 1 Dowód zapłaty        |                                      | dowód zapłaty p                       | podmiotu.pdf             | 🖹 👁 🖍 📋                                 |                                                 |

Krok 14 – Formularz wniosku o PZZJ przed przekazaniem do Operatora IBE musi zostać podpisany za pomocą profilu zaufanego ePUAP lub za pomocą podpisu kwalifikowanego. Zanim go jednak podpiszesz, upewnij się, że dane Twojego podmiotu są aktualne (patrz kroki 12-13 poprzedniego punktu). Szczególnie, jeśli jesteś osobą fizyczną prowadzącą działalność gospodarczą, dane o Twoim podmiocie mogą wymagać uzupełnienia – patrz krok 4 pkt. 2.

- Podpis przy użyciu profilu zaufanego ePUAP: należy kliknąć przycisk PODPISZ, nastąpi wygenerowanie dokumentu, następnie ponownie należy kliknąć przycisk PODPISZ. Po przekierowaniu na stronę ePUAP i zalogowaniu się, nastąpi automatyczne wygenerowanie załącznika z podpisem elektronicznym.
- W przypadku podpisu za pomocą podpisu kwalifikowanego: należy kliknąć **przycisk WYDRUK**, zapisać formularz PZZJ w formacie PDF na dysku komputera, podpisać dokument przy użyciu narzędzia/zestawu służącego do składania podpisu elektronicznego. Następnie należy załączyć podpisany dokument.

| Fundusze<br>Europejskie<br>Wiedza Edukacja Rozwój               | MINISTERSTWO<br>EDUKACJI<br>NARODOWEJ                                                              | IBE 💓 kwalifikacje<br>dla każdego                                                   | Unia Europejska<br>Europejski Fundusz Społeczny |
|-----------------------------------------------------------------|----------------------------------------------------------------------------------------------------|-------------------------------------------------------------------------------------|-------------------------------------------------|
| Zintegrowan                                                     | y Rejestr Kwalifikad                                                                               | ji _66 § *                                                                          |                                                 |
| Strona główna ZRK Szukam kwal<br>Strona główna / Formularze dla | ifikacji Szukam podmiotu Formularze - Wiadomu<br>podmiotów / Formularz dla podmiotu: Instytut Bada | ości Warto wiedzieć + ZRK + Przejdź na stronę<br>ań Edukacyjnych / Dokumenty / 1017 | ZSK Zalogowany logintestowy Wylogu              |
| Dokument - podgla                                               | ąd                                                                                                 |                                                                                     | Akcje                                           |
| Dane Historia                                                   |                                                                                                    |                                                                                     | Formularz<br>podmiotu                           |
| Formularz dla podmiotu                                          | Instytut Badań Edukacyjnych                                                                        | ۲                                                                                   | Nowy rekord                                     |
| Tytuł dokumentu                                                 | ZRK_FPZZJ_Instytut Badań Edukacyjnych                                                              |                                                                                     | Edycja                                          |
| Plik zrk_fpzzj                                                  | _415.pdf                                                                                           |                                                                                     | Usuń                                            |
|                                                                 | Komunikat                                                                                          | ×                                                                                   | Podpisz                                         |
|                                                                 | <ul> <li>Został utworzony d<br/>z formularza. Możes</li> </ul>                                     | okument zawierający dane<br>sz go teraz podpisać.                                   |                                                 |
|                                                                 |                                                                                                    |                                                                                     |                                                 |

| Zintegro             | wany Rejesti                                                        | r Kwalifikacji                                      | <b>45 6</b> *                         |                                     |  |
|----------------------|---------------------------------------------------------------------|-----------------------------------------------------|---------------------------------------|-------------------------------------|--|
| Strona główna ZRK Sz | ukam kwalifikacji Szukam podmi<br>ularze dla podmiotów / Instytut F | otu Formularze - Wiadomości V<br>Badań Edukacyjnych | ✓<br>/arto wiedzieć ✓ ZRK ✓ Przejdź n | a stronę ZSK Zalogowany logintestov |  |
| Formularz            | dla podmiotu - po                                                   | odalad                                              |                                       | Akcje                               |  |
| Typ formularza       | Typ formularza Wnicsek o wnisanie na liste P77.1                    |                                                     |                                       |                                     |  |
| - Proces realizaci   |                                                                     |                                                     |                                       | Edycja                              |  |
| Status               | Czynność                                                            | Od dnia                                             | Przypisany do                         | Usuń                                |  |
| Nowy                 | Wypełnienie formularza                                              | 2018-04-11 10:12:00                                 | Test Test1                            | Wydruk                              |  |
|                      |                                                                     |                                                     | Komentarze: bra                       | k                                   |  |
| Dane Information     | cje o podmiocie Eksperci                                            | Dokumenty Historia                                  |                                       |                                     |  |
| Nazwa lub firma      | Instytut Badań Edukacyjnych                                         |                                                     |                                       |                                     |  |
| Osoba fizyczna       |                                                                     |                                                     |                                       |                                     |  |
|                      |                                                                     | Nazwisko                                            |                                       |                                     |  |

| Fundusze<br>Europejskie<br>Wiedza Edukacja Rozwój   | MINISTERSTWO<br>EDUKACJI<br>NARODOWEJ           | IBE 🏏                     | kwalifikacje<br>dla każdego              | Unia Europejska<br>Europejski Fundusz Społeczny |         |
|-----------------------------------------------------|-------------------------------------------------|---------------------------|------------------------------------------|-------------------------------------------------|---------|
| Zintegrowany<br>Strona główna ZRK Szukam kwalifikac | Rejestr Kwalifikac                              | ści Warto wiedzieć - ZRI  | <ul> <li>Przejdź na stronę ZS</li> </ul> | 3K Zalogowany logintestowy                      | Wyloguj |
| Strona główna / Formularze dla podr                 | niotów 🥖 Formularz dla podmiotu: Instytut Badar | ń Edukacyjnych / Proces r | ealizacji                                |                                                 |         |
| Proces realizacji - poo                             | Akcje                                           |                           |                                          |                                                 |         |
| Dane Komentarze Historia                            |                                                 |                           |                                          | Formularz                                       |         |
| Status No                                           | Wy                                              |                           |                                          | Edycja                                          |         |
| Czynność 🛛 🕅                                        | ypełnienie formularza                           |                           |                                          | Zmień status na:                                |         |
| Od dnia                                             | 18-04-08 21:13:17                               |                           |                                          | Złożony                                         |         |
| Przypisany do Te                                    | est Test1                                       |                           |                                          |                                                 |         |

Krok 17 – Po zmianie statusu na Złożony wniosek automatycznie zostanie przypisany Operatorowi IBE i przekazany do oceny formalnej.

| Fundusze<br>Europejskie<br>Wiedza Edukacja Rozwój | MINISTERSTWO<br>EDUKACJI<br>NARODOWEJ                                     | IBE ≽                                | kwalifikacje<br>dla każdego               | Unia Europejska<br>Europejski Fundusz Społeczny |         |
|---------------------------------------------------|---------------------------------------------------------------------------|--------------------------------------|-------------------------------------------|-------------------------------------------------|---------|
| Zintegrowany<br>Strona główna ZRK Szukam kwalifi  | <b>/ Rejestr Kwalifikac</b><br>Kacji Szukam podmiotu Formularze + Wiadomo | ji ko s<br>ości Warto wiedzieć + ZRł | <ul> <li>Przejdź na stronę ZSK</li> </ul> | Zalogowany logintestowy                         | Wyloguj |
| Strona główna / Formularze dla p                  | odmiotów / Formularz dla podmiotu: Instytut Bada                          | ań Edukacyjnych / Proces re          | ealizacji                                 |                                                 |         |
| Proces realizacji - podgląd                       |                                                                           |                                      |                                           | Akcje                                           |         |
| Dane Komentarze Historia                          |                                                                           |                                      |                                           | Formularz                                       |         |
| Status                                            | Złożony                                                                   |                                      |                                           |                                                 |         |
| Czynnose                                          | Przypisanie do użytkownika operatora                                      |                                      | >                                         |                                                 |         |
| Od dnia                                           | 2018-04-10 21:47:14                                                       |                                      |                                           |                                                 |         |
| Przypisany do                                     | Operator IBE                                                              |                                      |                                           |                                                 |         |

**Krok 18** - Status twojego formularza został zmieniony na **Złożony**. Pracownik IBE może się z tobą kontaktować w sprawie złożonego formularza za pomocą emaila lub zakładki **Komentarze**, odpowiedzi możesz też udzielić za pomocą tej zakładki. Po pozytywnej ocenie formalnej twój formularz zostanie przekazany do ministra koordynatora (MEN). Jeśli wniosek będzie miał braki formalne, zwrócimy Ci go z prośbą o ich uzupełnienie. Będziesz miał na to 30 dni. Po tym terminie, nawet jeśli ich nie uzupełnisz, przekażemy go do Ministra. Wniosek będzie rozpatrywany zgodnie z Kodeksem postępowania administracyjnego.